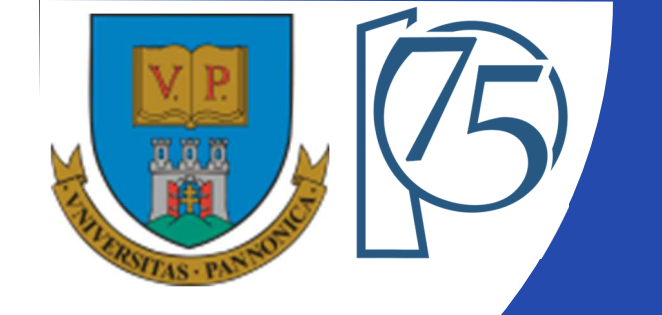

#### EFOP-3.4.3-16-2016-00009

A felsőfokú oktatás minőségének és hozzáférhetőségének együttes javítása a Pannon Egyetemen

## FPGA-BASED EMBEDDED SYSTEM DEVELOPMENT (VEMIVIB334BR)

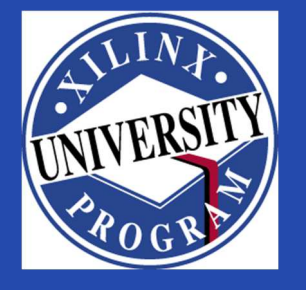

Created by Zsolt Voroshazi, PhD

voroshazi.zsolt@mik.uni-pannon.hu

Updated: 18 Apr. 2024.

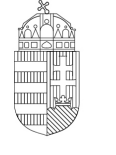

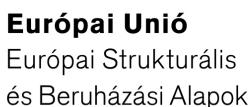

BEFEKTETÉS A JÖVŐBE

SZÉCHENYI 2020

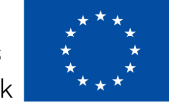

Magyarország Kormánya

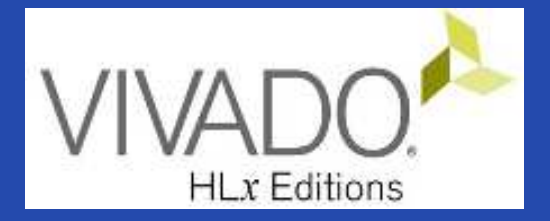

#### 7. VIVADO – EMBEDDED SYSTEM

Creating custom peripherals to BSB #3 (MyLED Peripheral)

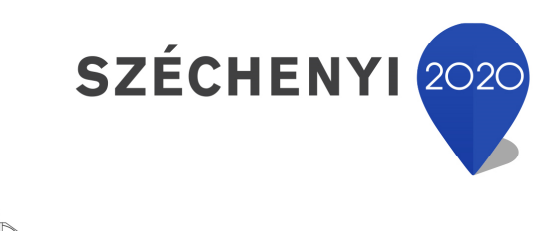

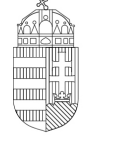

**Európai Unió** Európai Strukturális és Beruházási Alapok

BEFEKTETÉS A JÖVŐBE

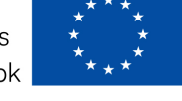

Magyarország Kormánya

### **Topics covered**

- 1. Introduction Embedded Systems
- 2. FPGAs, Digilent ZyBo development platform
- 3. Embedded System Firmware development environment (Xilinx Vivado "EDK" Embedded Development)
- 4. Embedded System Software development environment (Xilinx VITIS "SDK")
- 5. Embedded Base System Build (and Board Bring-Up)
- 6. Adding Peripherals (from IP database) to BSB
- 7. Creating and adding custom (MyLED) Peripherals to BSB
- 8. Development, testing and debugging of software applications Xilinx VITIS (SDK)
- 9. Design and Development of Complex IP cores and applications (e.g. camera/video/ audio controllers)

#### Important notes & Tips

- Make sure that the path of the Vivado/VITIS project to be created does NOT contain accented letters or "White-space" characters!
- Have permissions on the drive you are working on:
  - If possible, DO NOT work on a network / USB drive!
- The name of the project and source files should NOT start with a number, but they can contain a number! (due to VHDL)
- Use case-sensitive letters consistently in source file and project!
- If possible, the name of the project directory, project and source file(s) should be different and refer to their function for easier identification of error messages.
- The directory path should be no longer than 256 characters!

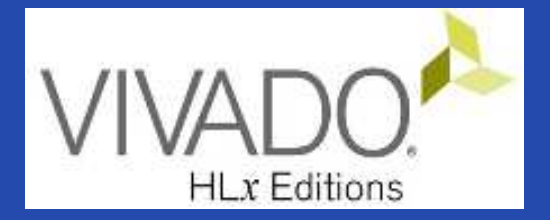

#### **XILINX VIVADO DESIGN SUITE**

#### Creating custom IP core to the Embedded Base System

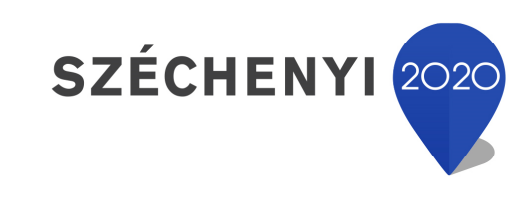

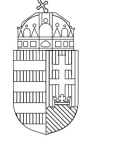

**Európai Unió** Európai Strukturális és Beruházási Alapok

BEFEKTETÉS A JÖVŐBE

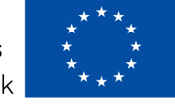

Magyarország Kormánya

#### Task

- Vivado Block Designer
  - Create and add a custom MyLED IP peripheral to the block design (Embedded Base System) not in the IP Catalog,
  - Parameterize IP blocks, set connections, interfaces, address, and external ports (if needed),
- VITIS SDK
  - Create SW driver
  - Customize compiler settings,
  - Creating a software application: LEDWrite ()

#### Main steps to solve the task

 Create a new project based on previous lab (LAB02\_A) by using the Xilinx Vivado (IPI) embedded system designer,

- LAB02\_A project  $\rightarrow$  Save as...  $\rightarrow$  LAB03 !

- Create and generate custom IP Peripheral in Package IP Wizard,
- Select and add custom IP Peripheral to the base system,
- Parameterize and connect them, make external ports,
- Overview of the created project,
  - Implementation and Bitstream generation (.BIT) is now necessary, because PL side will also be configured!
- Create peripheral software application(s) running on ARM by using the Xilinx VITIS environment (~SDK),
- Verify the operation of the completed embedded system and software application test on Digilent ZyBo.

#### Project – Open / Save as...

- Start Vivado
  - − Start menu → Programs → Xilinx Design Tools → Vivado
     2020.1
- Open the previous project! (LAB02\_A)
  - − File  $\rightarrow$  Project  $\rightarrow$  Open... / Open Recent...
  - <projectdir>/LAB02\_A/<system\_name>.xpr →
    Open
- File  $\rightarrow$  Project  $\rightarrow$  Save As...  $\rightarrow$  LAB03

(This will save the former project LAB02\_A as LAB03)

#### Test system to be implemented

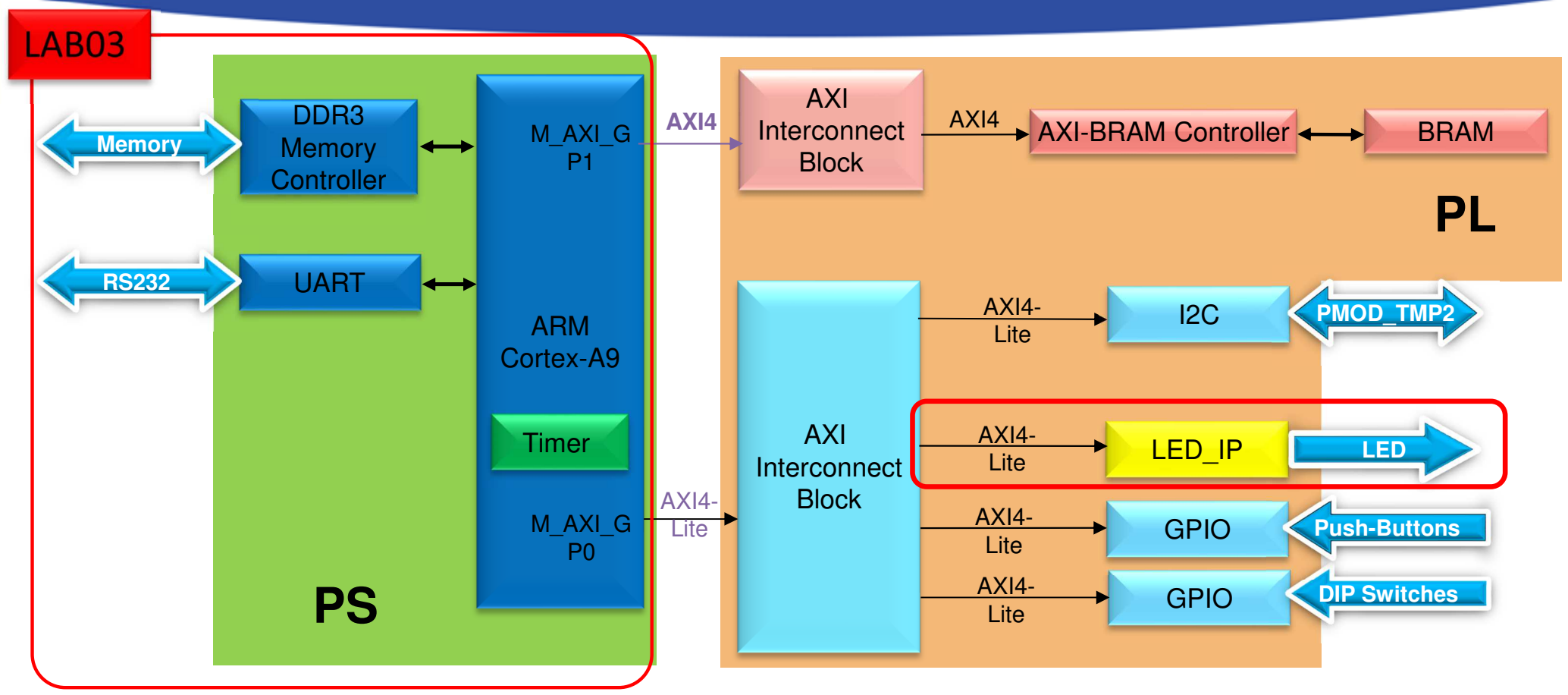

**PS side:** 

- ARM hard-processor (Core0)
- Internal OnChip-RAM controller
- UART1 (serial) interface
- External DDR3 memory controller

PL side (in FPGA logic)

• LAB03: custom MyLED IP

### Add IP path

• File  $\rightarrow$  IP  $\rightarrow$  New Location...  $\rightarrow$  Next

| À New IP Location                                                 |                                             | ×      | A new IP can be located at:                                                                                                    |  |  |  |
|-------------------------------------------------------------------|---------------------------------------------|--------|----------------------------------------------------------------------------------------------------|--|--|--|
| Manage IP Settings<br>Set options for creating and generating IP. |                                             |        | <ul> <li>a.) locally into the actual project director</li> <li>or</li> <li>b.) globally into the Vivado's IP Catalog</li> </ul> |  |  |  |
| Part:                                                             | Zybo (xc7z010clg400-1)                      |        | (~global <b>repository</b> )                                                                                                    |  |  |  |
| Target language:                                                  | VHDL                                        | ~      | We want to use this latter now                                                                                                  |  |  |  |
| Target simulator:                                                 | Vivado Simulator                            | ~      | add \IP_Repo at the and of path (where                                                                                          |  |  |  |
| Simulator language:                                               | VHDL                                        | ~      | our previous projects located).                                                                                                 |  |  |  |
| IP location:                                                      | C:/vivado_2020_2/IP_Repo                    | S      |                                                                                                    |  |  |  |
|                                                                   |                                             |        |                                                                                                    |  |  |  |
| ?                                                                 | < <u>B</u> ack <u>N</u> ext > <u>Finish</u> | Cancel |                                                                                                    |  |  |  |
|                                                                   |                                             |        | \IP_Repo\managed_ip_project<br>subdirectory created with an .xpr<br>project file.                                               |  |  |  |

#### IP Wizard – LED IP peripheral (I.)

#### Tools → Create and Package New IP... → Next

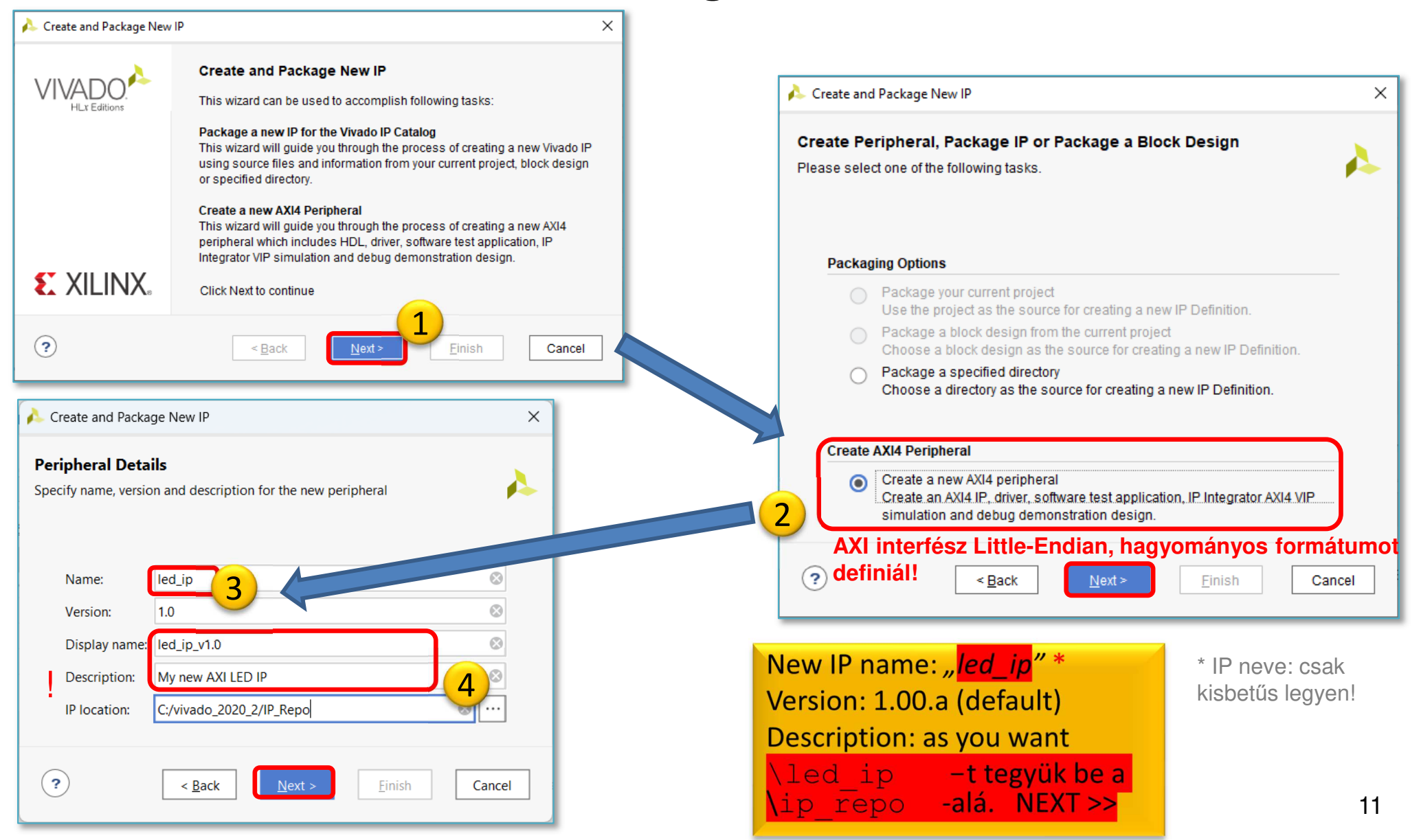

#### IP Wizard – LED IP peripheral (II.)

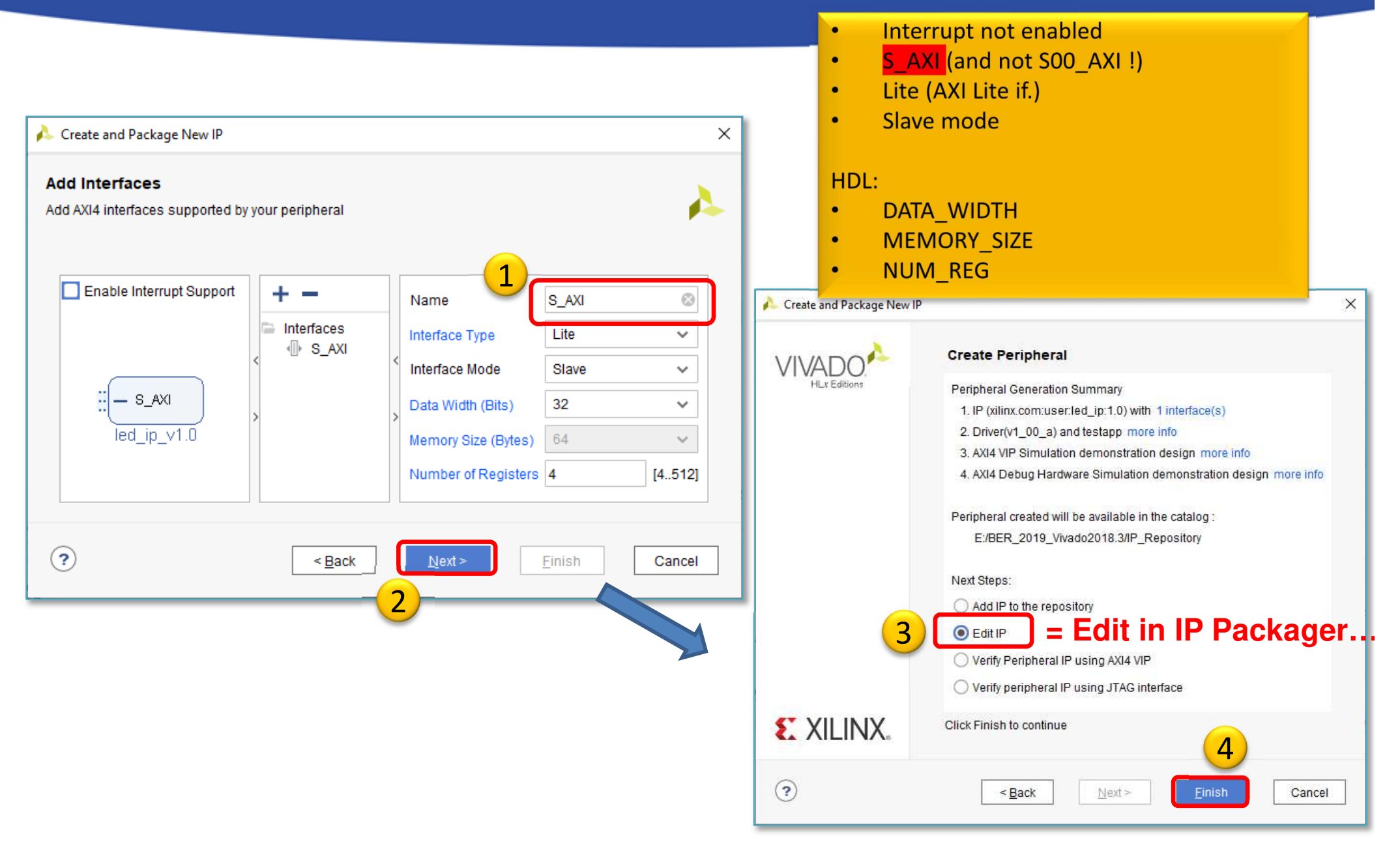

#### **Project Manager – Package IP template**

| New menu opti                               |                                                              | led_i             | p_v1_0.vhd                                |                       |                                                   |                      |
|---------------------------------------------|--------------------------------------------------------------|-------------------|-------------------------------------------|-----------------------|---------------------------------------------------|----------------------|
| 🍌 edit_led_ip_v1_0 - [c:/vivado_2020_(/ip_r | epo/edit_led_ip_v1_0.xpr] - Vivado 2020.2                    |                   |                                           |                       |                                                   | – o x                |
| <u>File Edit Flow Tools Reports</u>         | <u>W</u> indow Layout <u>V</u> iew <u>H</u> elp              | cess              |                                           |                       |                                                   | Ready                |
| 🕞 🔶 🔶 🗎 🐘 🗙 📐                               | ₩ ✿ Σ ≤≤ ∅ Ø                                                 |                   |                                           |                       |                                                   | 🗮 Default Layout 🗸 🗸 |
| Flow Navigator 😤 ≑ ? _                      | PROJECT MANAGER - edit_led_ip_v1_0                           |                   |                                           |                       |                                                   | ? ×                  |
| ✓ PROJECT MANAGER                           | Sources                                                      |                   | aiert Summany X IB Catalog X              | led in v1 0 5 AXI vbd | x led in v1 0 vbd x Package IP - led in x         |                      |
| Settings                                    |                                                              |                   | Sjett Summary April Catalog Ap            | (cd_ip_v1_0_5_AA)     |                                                   |                      |
| Add Sources                                 |                                                              | <u></u> 2         | ackaging Steps                            | Identification        |                                                   |                      |
| Language Templates                          | Design sources (2) Ied_ip_v1_0(arch_imp) (led_ip_v1_0.vhd) ( | 1)                | / Identification                          | Mandan                |                                                   |                      |
| ₽ IP Catalog                                | Ied_ip_v1_0_S_AXI_inst : Ied_ip_v1_0_S_A                     | XI(arch_imp) (led | · Identification                          | vendor:               | xiinx.com                                         |                      |
| Edit Packaged IP                            | ✓ □ IP-XACT (1)                                              | •                 | <ul> <li>Compatibility</li> </ul>         | Library:              | user                                              |                      |
|                                             | Component.xml                                                |                   | <ul> <li>File Groups</li> </ul>           | Name:                 | led_ip                                            | $\otimes$            |
| ✓ IP INTEGRATOR                             | > Constraints                                                |                   | Customization Parameters                  | Version:              | 1.0                                               | $\otimes$            |
| Create Block Design                         | Simulation Sources (1)     De Utility Sources                | ~                 |                                           | Display name:         | led_ip_v1.0                                       | 8                    |
| Open Block Design                           | Kanada Libraire Contrile Orden                               | >                 | Ports and Interfaces                      | Description:          | My new AXI LED IP                                 | 8                    |
| Generate Block Design                       | nierarchy Libraries Complie Order                            |                   | <ul> <li>Addressing and Memory</li> </ul> | Vendor display name:  |                                                   |                      |
|                                             | Source File Properties                                       | ?_05×             | Customization GUI                         | Company url:          |                                                   |                      |
| ✓ SIMULATION                                | component.xml                                                | ← → ∅             | Review and Package                        | Root directory:       | c:/vivado_2020_2/IP_Repo/led_ip_1.0               |                      |
| Run Simulation                              |                                                              | ^                 |                                           | Xml file name:        | c:/vivado_2020_2/IP_Repo/led_ip_1.0/component.xml |                      |

Open the ton-level HDL .

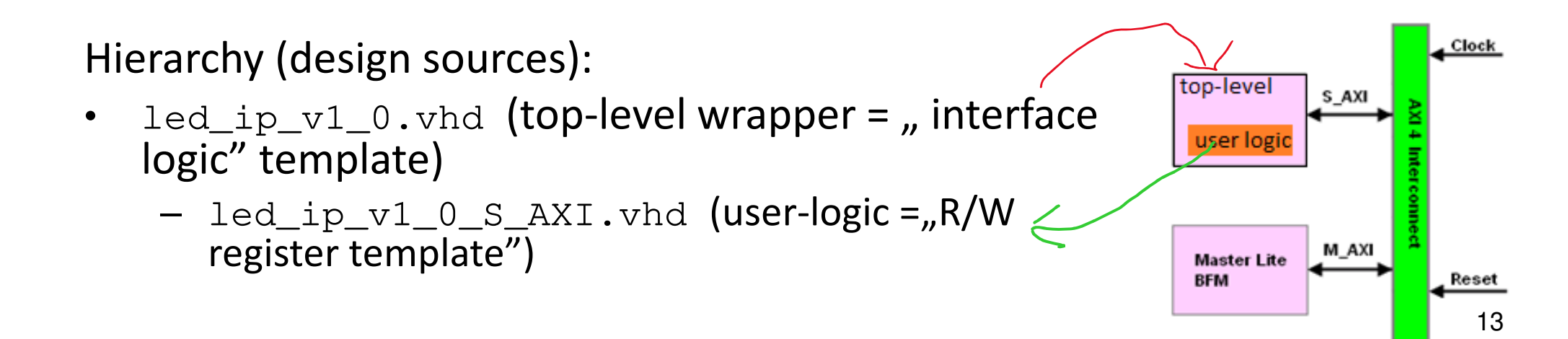

#### **Generated components of IP peripheral**

XPR: the generated IP peripheral can be opened as a separate Vivado project (edit\_led\_ip\_v1\_0.xpr)

#### IP-XACT: component.xml descriptor

- HDL source -
  - <ip\_proj\_dir>/ip\_repository/ ip\_repo/led\_ip\_1.0/hdl
    - top entity : led\_ip\_v1\_0.vhd
    - user logic : led\_ip\_v1\_0\_S\_AXI.vhd
- BD Block Diagram -
  - <ip\_proj\_dir>/ip\_repository / ip\_repo/ led\_ip\_1.0/ bd
    - bd.tcl
- XGUI
  - <ip\_proj\_dir>/ip\_repository / ip\_repo/ led\_ip\_1.0/ xgui
- Example design
  - <ip\_proj\_dir>/ip\_repository / ip\_repo/ led\_ip\_1.0/ example designs
    - /Bfm\_design : Bus Functional Simulation sources
    - debug\_hw\_design :
- Driver
  - <ip\_proj\_dir>/ip\_repository / ip\_repo/ led\_ip\_1.0/ drivers / led\_ip\_v1\_0/src
    - makefile : Makefile
    - header : led\_ip.h
    - source : led\_ip.c
    - selftest : led\_ip\_selftest.c
- Driver interface
  - <ip\_proj\_dir>/ip\_repository / ip\_repo/ led\_ip\_1.0/ drivers / led\_ip\_v1\_0/ data
    - mdd : led\_ip.mdd
    - tcl : led\_ip\_v2\_1\_0.tcl

led ip v1 0 FW sources SW source, drivers

## Generate IP peripheral – IP Catalog

| Project Summary × IP Catalog × led_ip_v1_0_S | _AXI.vhd × led_ip_v | v1_0.vhd ×     | Package IF | P - led_ip  | ×                               |  |
|----------------------------------------------|---------------------|----------------|------------|-------------|---------------------------------|--|
| Cores   Interfaces                           |                     |                |            |             | Check! Has your own LED IP      |  |
| Q   ≍   ≑   ≇   •⊄   ୬   ∅   ■               |                     |                |            |             | peripheral been created in your |  |
| Search: Q-                                   |                     |                |            |             | project?                        |  |
| Name ^ 1                                     | AXI4                | Status         | License    | VLNV        |                                 |  |
| ✓                                            | 1.0)                |                |            |             |                                 |  |
| AXI Peripheral                               |                     |                |            |             |                                 |  |
| 👎 led_ip_v1.0                                | AXI4                | Pre-Production | Included   | xilinx.com: | om:use                          |  |

NOTE: IP-XACT is a standard **xml-based descriptor** (component.xml) that contains definitions, macros, descriptors of custom, reusable, pluggable IPs that can be integrated into an electronic circuit system - in our case an embedded system.

|                          | Project Summary × Package IP -                                                                                         | led_ip x led_ip_v1_0.vhd x   IP Catalog x                                      |                 |                         |
|--------------------------|----------------------------------------------------------------------------------------------------|--------------------------------------------------------------------------------|-----------------|-------------------------|
|                          | Packaging Steps                                                                                                    | File Groups                                                                    |                 |                         |
|                          | ✓ Identification                                                                                                    | Q   ¥   €   €   +   C                                                          |                 |                         |
| LED_IP<br>file/directory | <ul> <li>Compatibility</li> <li>File Groups</li> <li>Customization Parameters</li> <li>Ports and Interfaces</li> </ul> | Name                                                                           | Library<br>Name | Туре                    |
|                          |                                                                                                    | <ul> <li>hdl/led_ip_v1_0_S_AXI.vhd</li> </ul>                                  |                 | vhdlSource              |
|                          |                                                                                                    | <ul> <li>hdl/led_ip_v1_0.vhd</li> <li>&gt; &gt; VHDL Simulation (2)</li> </ul> |                 | vhdlSource              |
| Structure                |                                                                                                    | Software Driver (6) drivers/led_ip_v1_0/data/led_ip.mdd                        |                 | mdd driver              |
|                          | Addressing and Memory                                                                                                  | drivers/led_ip_v1_0/data/led_ip.tcl drivers/led_ip_v1_0/src/Makefile           |                 | tclSource<br>driver_src |
|                          | <ul> <li>Customization GUI</li> </ul>                                                                                  | drivers/led_ip_v1_0/src/led_ip.h drivers/led_ip_v1_0/src/led_ip.c              | -               | cSource d<br>cSource d  |
|                          | Review and Package                                                                                                    | drivers/led_ip_v1_0/src/led_ip_selftest.c                                      |                 | cSource d               |
|                          |                                                                                                    | □ xgui/led_ip_v1_0.tcl                                                         |                 | tclSource               |
|                          |                                                                                                    | Block Diagram (1)                                                              |                 | tclSource               |

### Modify peripheral template I. - HDLs

#### Open the "top-level" led\_ip\_v1\_0.vhd

Add the following lines to the file:

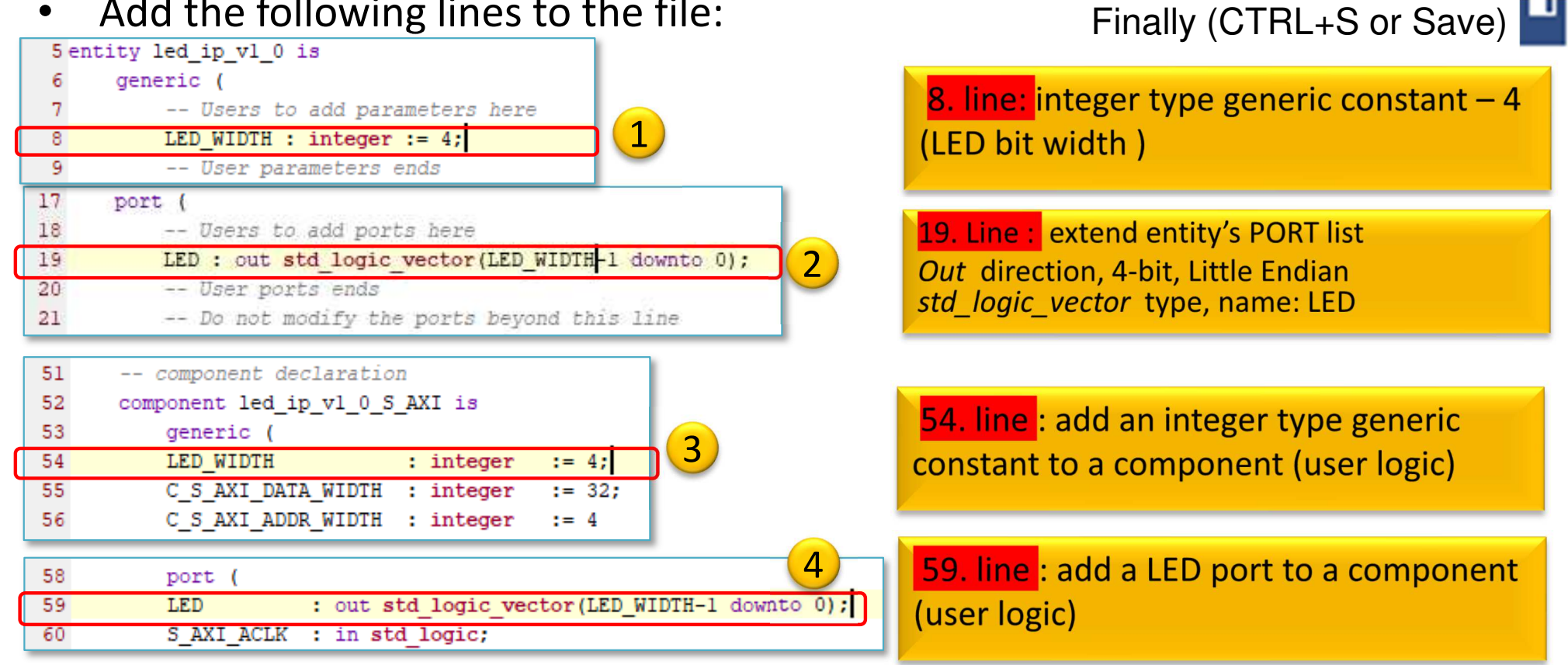

| 86 | Instantiation of Axi Bus Interface S_AXI   |
|----|--------------------------------------------|
| 87 | led_ip_v1_0_S_AXI_inst : led_ip_v1_0_S_AXI |
| 88 | generic map (                              |
| 89 | LED_WIDTH => LED_WIDTH, 5                  |
| 90 | C_S_AXI_DATA_WIDTH => C_S_AXI_DATA_WIDTH,  |
| 91 | C_S_AXI_ADDR_WIDTH => C_S_AXI_ADDR_WIDTH   |
| 92 | )                                          |
| 93 | port map (                                 |
| 94 | LED => LED,                                |
| 95 | S_AXI_ACLK => s_axi_aclk,                  |

89. line: map LED\_WIDTH generic to a user\_logic

94. line: map LED port to user logic

## Modify peripheral template II. - HDLs

- - Open "sub-level" **led\_ip\_v1\_0\_S\_AXI.vhd-t** (in the "user-logic")

Add the following lines to the file: : •

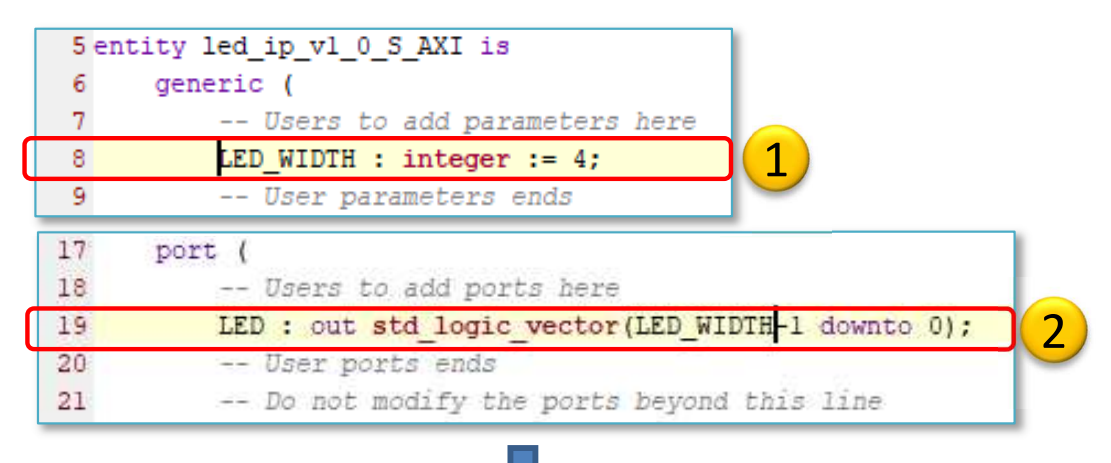

8. line: integer type generic constant – 4 (bit widh of the LED)

19. line: Expansion of entity's PORT Out direction, 4-bit, Little Endian std logic vector type, name: LED

| 380<br>381 | Add user logic here                    |   |
|------------|----------------------------------------|---|
| 382        | LED <= slv_reg0(LED_WIDTH-1 downto 0); | 3 |
| 383        | User logic ends                        |   |
| 384        |                                        |   |
| 385 e      | nd arch_imp;                           |   |

388. line: own VHDL code soure here: mapping slv reg0 lower 4 bits to the LED (Little endian AXI Lite)!

Finally (CTRL+S or Save)

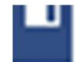

## Synthesis – Package IP

- Flow Navigator menu → Run Synthesis (\*Save before!)
  - Open Synthesized IP peripheral design, OK

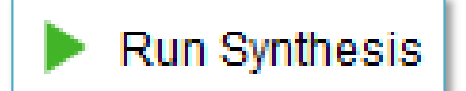

- Warning messages are allowed (the design can be implemented),
- (Here you can simulate the behaviour of your IP periphery).

Project Manager  $\rightarrow$  Edit Package IP:

Edit Packaged IP

• Open led\_ip

#### **Package IP – Customization Parameters**

| Pa | ckaging Steps                                                                                                    |                         | Customization P                                                                                                    | arameters                                                                                             |                                                             |          |                                                                   |                                                |
|----|----------------------------------------------------------------------------------------------------|-------------------------|----------------------------------------------------------------------------------------------------|----------------------------------------------------------------------------------------------------|-------------------------------------------------------------|----------|-------------------------------------------------------------------|------------------------------------------------|
| ~  | Identification                                                                                                    |                         | Merge change                                                                                                    | s from Customiza                                                                                      | ion Parameters Wiz                                          | ard      | 2                                                                 |                                                |
| ~  | Compatibility                                                                                                    |                         | Q <b>∓</b> ₹                                                                                                    | <b>™ +</b> C                                                                                          | Description                                                 |          | Display Name                                                      | Value                                          |
| ~  | File Groups                                                                                                    |                         | 🗸 🖨 Customizati                                                                                                    | ion Parameters                                                                                        |                                                             |          |                                                                   |                                                |
| 2  | Customization Parameters                                                                                                    |                         | C_S_AXI                                                                                                    | _DATA_WIDTH                                                                                           | Width of S_AXI data                                         | a bus    | C S AXI DATA WIDTH                                                | 32                                             |
| -  |                                                                                                    |                         | C_S_AXI                                                                                                    | _ADDR_WIDTH                                                                                           | Width of S_AXI add                                          | ress bus | C S AXI ADDR WIDTH                                                | 4                                              |
| 1  | Ports and Interfaces                                                                                                    |                         | C_S_AX                                                                                                    | _BASEADDR                                                                                             |                                                             |          | C S AXI BASEADDR                                                  | 0xFFFFFFFF                                     |
|    |                                                                                                    |                         | C_S_AXI                                                                                                    | _HIGHADDR                                                                                             |                                                             |          | C S AXI HIGHADDR                                                  | 0x00000000                                     |
| 2  | Review and Package                                                                                                    |                         | -                                                                                                    |                                                                                                    |                                                             |          |                                                                   |                                                |
| 2  | Review and Package<br>Name                                                                                                    | Descr                   | iption                                                                                                    | Display Name                                                                                          | Value                                                       | 1        |                                                                   |                                                |
| 2  | Review and Package Name Customization Parameters                                                                                                    | Descr                   | iption                                                                                                    | Display Name                                                                                          | Value                                                       | ]        |                                                                   |                                                |
| 2  | Review and Package Name Customization Parameters C_S_AXI_DATA_WIDTH                                                                                                    | Descr                   | iption<br>of S_AXI data bus                                                                                                    | Display Name<br>C S AXI DATA WID                                                                      | Value<br>TH 32                                              |          |                                                                   |                                                |
| 2  | Review and Package          Name <ul> <li>Customization Parameters</li> <li>C_S_AXI_DATA_WIDTH</li> <li>C_S_AXI_ADDR_WIDTH</li> </ul>                                                                                                    | Descr<br>Width<br>Width | iption<br>of S_AXI data bus<br>of S_AXI address bus                                                                                 | Display Name<br>C S AXI DATA WID<br>C S AXI ADDR WII                                                  | Value<br>TH 32<br>DTH 4                                     |          |                                                                   |                                                |
| 2  | Review and Package           Name           Customization Parameters           C_S_AXI_DATA_WIDTH           C_S_AXI_ADDR_WIDTH           C_S_AXI_BASEADDR                                                                                          | Descr<br>Width<br>Width | iption<br>of S_AXI data bus<br>of S_AXI address bus                                                                                 | Display Name<br>C S AXI DATA WID<br>C S AXI ADDR WII<br>C S AXI BASEADD                               | Value<br>TH 32<br>DTH 4<br>R 0xFFFFFFFF                     |          | Import IP parar                                                   | neters: hic                                    |
|    | Review and Package Name Customization Parameters C_S_AXI_DATA_WIDTH C_S_AXI_ADDR_WIDTH C_S_AXI_BASEADDR C_S_AXI_HIGHADDR                                                                                                    | Descr<br>Width<br>Width | iption<br>of S_AXI data bus<br>of S_AXI address bus                                                                                 | Display Name<br>C S AXI DATA WID<br>C S AXI ADDR WII<br>C S AXI BASEADD<br>C S AXI HIGHADD            | TH 32<br>TH 32<br>DTH 4<br>R 0xFFFFFFF<br>R 0x0000000       |          | Import IP parar                                                   | <mark>neters</mark> : hic<br>sible:            |
|    | Review and Package          Name         Customization Parameters         C_S_AXI_DATA_WIDTH         C_S_AXI_ADDR_WIDTH         C_S_AXI_BASEADDR         C_S_AXI_HIGHADDR         Hidden Parameters         LED_WIDTH                              | Descr<br>Width<br>Width | iption<br>of S_AXI data bus<br>of S_AXI address bus                                                                                 | Display Name<br>C S AXI DATA WID<br>C S AXI ADDR WII<br>C S AXI BASEADD<br>C S AXI HIGHADD            | Value<br>TH 32<br>DTH 4<br>R 0xFFFFFFF<br>R 0x00000000      |          | <b>Import IP parar</b><br>parameter is vis<br>LED WIDTH par       | <mark>neters</mark> : hic<br>sible:<br>rameter |
| 3  | Review and Package          Name         Customization Parameters         C_S_AXI_DATA_WIDTH         C_S_AXI_ADDR_WIDTH         C_S_AXI_BASEADDR         C_S_AXI_HIGHADDR         Hidden Parameters         LED_WIDTH                              | Descr<br>Width<br>Width | iption<br>of S_AXI data bus<br>of S_AXI address bus<br>Edit Parameter                                                               | Display Name<br>C S AXI DATA WID<br>C S AXI ADDR WII<br>C S AXI BASEADD<br>C S AXI HIGHADD<br>d Width | Value<br>TH 32<br>DTH 4<br>R 0xFFFFFFF<br>R 0x00000000<br>4 |          | Import IP parar<br>parameter is vis<br>LED_WIDTH par<br>(generic) | <mark>neters</mark> : hic<br>sible:<br>rameter |
| 3  | Review and Package          Name <ul> <li>Customization Parameters</li> <li>C_S_AXI_DATA_WIDTH</li> <li>C_S_AXI_ADDR_WIDTH</li> <li>C_S_AXI_BASEADDR</li> <li>C_S_AXI_HIGHADDR</li> </ul> <ul> <li>Hidden Parameters</li> <li>LED_WIDTH</li> </ul> | Descr<br>Width<br>Width | iption<br>of S_AXI data bus<br>of S_AXI address bus<br>Edit Parameter<br>Add Parameter                                              | Display Name<br>C S AXI DATA WID<br>C S AXI ADDR WII<br>C S AXI BASEADD<br>C S AXI HIGHADD<br>d Width | Value<br>TH 32<br>DTH 4<br>R 0xFFFFFFF<br>R 0x00000000<br>4 |          | Import IP parar<br>parameter is vis<br>LED_WIDTH par<br>(generic) | <mark>neters</mark> : hic<br>sible:<br>rameter |
| 3  | Review and Package          Name         Customization Parameters         C_S_AXI_DATA_WIDTH         C_S_AXI_ADDR_WIDTH         C_S_AXI_BASEADDR         C_S_AXI_HIGHADDR         Hidden Parameters         LED_WIDTH                              | Descr<br>Width<br>Width | iption<br>of S_AXI data bus<br>of S_AXI address bus<br>Edit Parameter<br>Add Parameter<br>Remove Parameter                          | Display Name<br>C S AXI DATA WID<br>C S AXI ADDR WII<br>C S AXI BASEADD<br>C S AXI HIGHADD<br>d Width | Value<br>TH 32<br>DTH 4<br>R 0xFFFFFFF<br>R 0x00000000<br>4 |          | Import IP parar<br>parameter is vis<br>LED_WIDTH par<br>(generic) | <mark>neters</mark> : hic<br>sible:<br>rameter |
| 3  | Review and Package          Name         Customization Parameters         C_S_AXI_DATA_WIDTH         C_S_AXI_ADDR_WIDTH         C_S_AXI_BASEADDR         C_S_AXI_HIGHADDR         Hidden Parameters         LED_WIDTH                              | Descr<br>Width<br>Width | iption<br>of S_AXI data bus<br>of S_AXI address bus<br>Edit Parameter<br>Add Parameter<br>Remove Parameter<br>Import IP Parameters. | Display Name<br>C S AXI DATA WID<br>C S AXI ADDR WII<br>C S AXI BASEADD<br>C S AXI HIGHADD<br>d Width | Value<br>TH 32<br>DTH 4<br>R 0xFFFFFFF<br>R 0x00000000<br>4 |          | Import IP parar<br>parameter is vis<br>LED_WIDTH par<br>(generic) | <mark>neters</mark> : hic<br>sible:<br>rameter |

### Package IP – Customization GUI

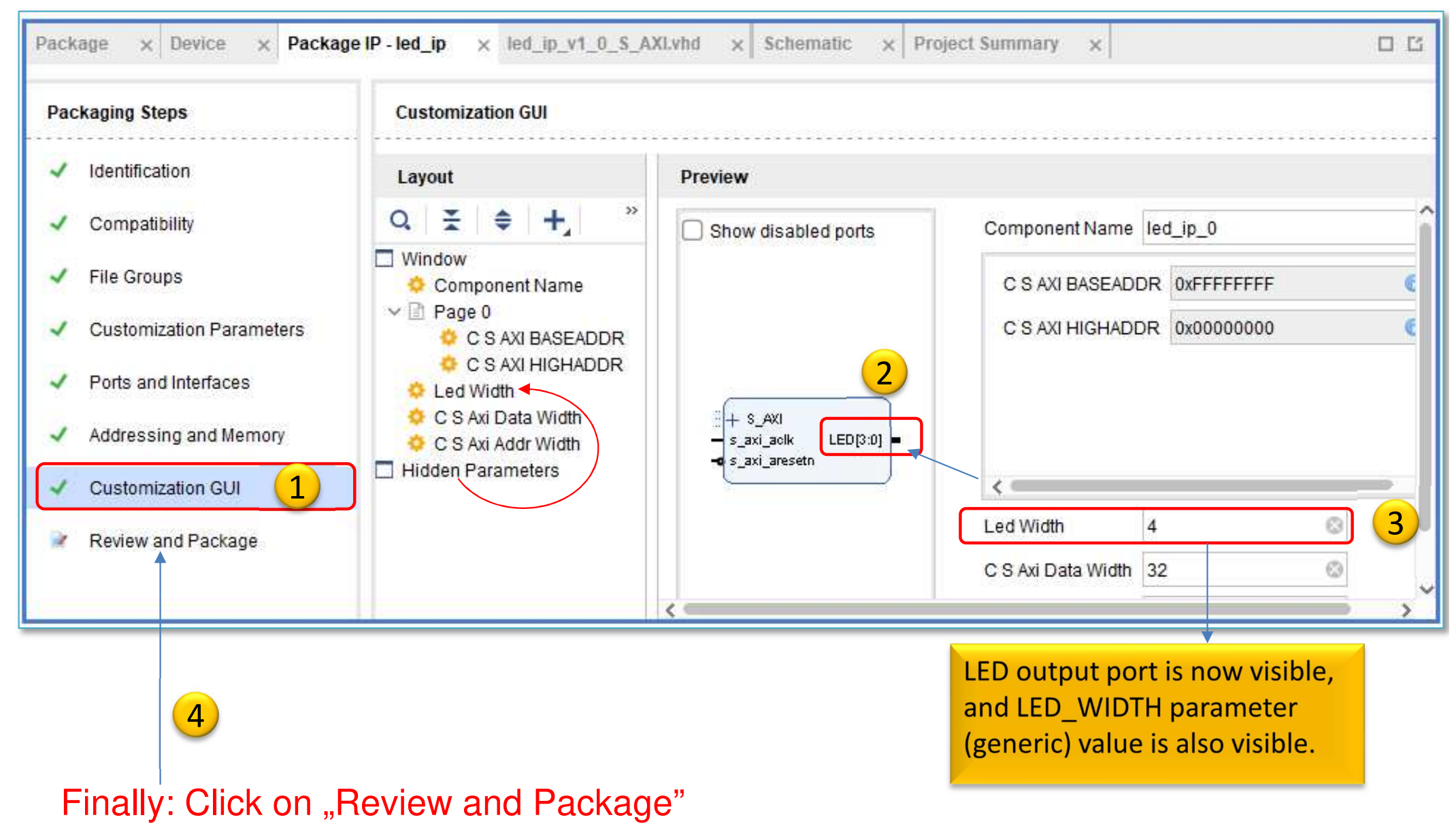

#### Package IP – Review and Package

| Packaging Steps                              | Review and Package                                                           | mber where the                                                          |                                                                                                    |          |
|----------------------------------------------|------------------------------------------------------------------------------|-------------------------------------------------------------------------|----------------------------------------------------------------------------------------------------|----------|
| <ul> <li>Identification</li> </ul>           | Summary "led_i                                                               | p" project was gene                                                     | rated                                                                                                    |          |
| <ul> <li>Compatibility</li> </ul>            | Display name: led_ip_v1.0                                                    |                                                                         |                                                                                                    |          |
| <ul> <li>File Groups</li> </ul>              | Description: My new AXI LED IP                                               |                                                                         | ר –                                                                                                    |          |
| <ul> <li>Customization Parameters</li> </ul> | Root directory: c:/vivado_2020_2/IP_I                                        | Repo/led_ip_1.0                                                         |                                                                                                    |          |
| <ul> <li>Ports and Interfaces</li> </ul>     | After Packaging                                                              |                                                                         | fackager<br>fy settings related to IP Packager.                                                                  | <u> </u> |
| <ul> <li>Addressing and Memory</li> </ul>    | An archive will not be generated. Us<br>IP will be made available in the cat | se the settings link below to change you<br>alog using the repository - | It Values                                                                                                    |          |
| Customization GUI                            | c:/vivado_2020_2/IP_Repo/led_ip_1                                            | 0                                                                       | he following values will be automatically applied after finishing<br>te IP Packager Wizard.                      |          |
| Review and Package                           | Edit packaging settings 3                                                    |                                                                         | brary: user 😵                                                                                                    |          |
| Herew and Fackage                            | <u> </u>                                                                     | Re-Package IP                                                           | ategory: /UserIP ③                                                                                               |          |
|                                              |                                                                              | IP Defaults                                                             | Automatic Behavior                                                                                               |          |
|                                              |                                                                              | webTalk                                                                 | After Packaging                                                                                                  |          |
|                                              |                                                                              | > Text Editor                                                           | 4 Create archive of IP                                                                                           |          |
|                                              |                                                                              | > Colors                                                                | Add IP to the IP Catalog of the current project           Image: Close IP Packager window                        |          |
|                                              |                                                                              | Selection Rules<br>Shortcuts                                            | Include Source project archive                                                                                   |          |
|                                              |                                                                              | > Strategies<br>> Window Behavior                                       | Edit IP in IP Packager                                                                                           |          |
|                                              |                                                                              |                                                                         | ✓ Delete project after packaging                                                                                 |          |
| 5.) OK.                                      |                                                                              |                                                                         | File Extensions to Filter on Add Directory                                                                       |          |
| Finally Re-Pac                               | kage IP $  \rightarrow YES$                                                  |                                                                         | Create a list of file extensions that will be automatically filtered when<br>adding a directory to a File Group. |          |
|                                              | to motionally along)                                                         |                                                                         | + -                                                                                                    |          |

#### **Return to LAB03**

- Open project  $\rightarrow$  Choose "LAB03"
  - Project Manager  $\rightarrow$  Settings
  - Select IP  $\rightarrow$  +  $\rightarrow$  Add IP path

| Flow Navigator    |   |
|-------------------|---|
| ✓ PROJECT MANAGER | ^ |
| 🔅 Settings        |   |

| Simulation<br>Elaboration<br>Synthesis                           |                                    |                         |
|------------------------------------------------------------------|------------------------------------|-------------------------|
| Implementation                                                   |                                    | Browse for IP repositor |
| Bitstream                                                        | c:/vivado_2020_2/IP_Repo (Project) | and add 🛨 "IP_repo"     |
| Repository<br>Packager                                           |                                    | your project            |
| Tool Settings                                                    | Refresh All                        |                         |
| Project                                                          |                                    |                         |
| IP Defaults                                                      |                                    |                         |
| > XHub Store                                                     |                                    |                         |
| Source File                                                      |                                    |                         |
| Display                                                          |                                    |                         |
| WebTalk                                                          |                                    |                         |
| Help                                                             |                                    |                         |
| > Text Editor                                                    |                                    |                         |
| 3rd Party Simulators                                             |                                    |                         |
| > Colors                                                         |                                    |                         |
| Selection Rules                                                  |                                    |                         |
| Shortcute                                                        |                                    |                         |
| Shortcuts                                                        |                                    |                         |
| 3rd Party Simulators<br>> Colors<br>Selection Rules<br>Shortcute |                                    |                         |

## Adding and connecting PL side LED\_IP to the base system I.

New IP core can be added in Vivado (two options):

a.) Block Diagram View  $\rightarrow$  Add IP

b.) Open IP Catalog -> Select IP  $\rightarrow$  Double-click  $\rightarrow$  Add IP to Block Design

Add your own LED\_IP peripheral on the PL side to the BSB

|                |    | Project Summary > IP Catalog × 1                                                                                           | ? 🗆 🖒                       |
|----------------|----|----------------------------------------------------------------------------------------------------|-----------------------------|
| Change to      |    | Cores   Interfaces                                                                                                    |                             |
| IP Catalog vie | ew | Q   ≚   ≑   ≇   ⊷,   ⊁   ⊘   ⊕   ⊕                                                                                         | ٥                           |
|                | _  | Search: Q- led (1 match)                                                                                                   |                             |
|                |    | Name ^1 AXI4 Status License VLNV                                                                                           |                             |
|                |    | <ul> <li>User Repository (e:/BER_2019_Vivado2018.3/IP_Repository)</li> <li>AXI Peripheral</li> </ul>                       |                             |
|                |    | Fied_ip_v1.0 AXI4 Pre Included xilin                                                                                       |                             |
|                |    | Details Add IP (double click, or +)                                                                                        |                             |
|                |    | Version: 1.0 (Rev. 2)                                                                                                    | ^                           |
|                |    | Interfaces: AXI4                                                                                                    |                             |
|                |    | Description: Sajat AXI LED IP Periferia                                                                                    |                             |
| 2              |    | Status: Pre-Production                                                                                                    |                             |
|                |    | License: Included                                                                                                    |                             |
| Select         |    | Vendor. Allinx, Inc. (?) Would you like to add 'led_ip_v1.0' IP to your block desig<br>it as an RT_module to your project? | gn, or customize it and add |
| LED_IP         |    | Repository: e:/BER_2019_Vivado2018.3/IP_Repository                                                                         | Cancel                      |

# Adding and connecting PL side LED\_IP to the base system II.

Now, for your own IP module (LED\_IP) you need to configure the following in Vivado (can be manual / automatic!):

- a.) interface connection between IP module and bus system (AXI),
- b.) assignment of the IP module to an **address** range (Base-High Addresses),
- c.) assigning **I/O ports** of IP modules to external ports,
- d.) finally, assigning external ports to physical FPGA pins
   (.XDC editing) IO planning.

#### **Block diagram**

#### Double-click on **led\_ip\_0** and examine its parameters.

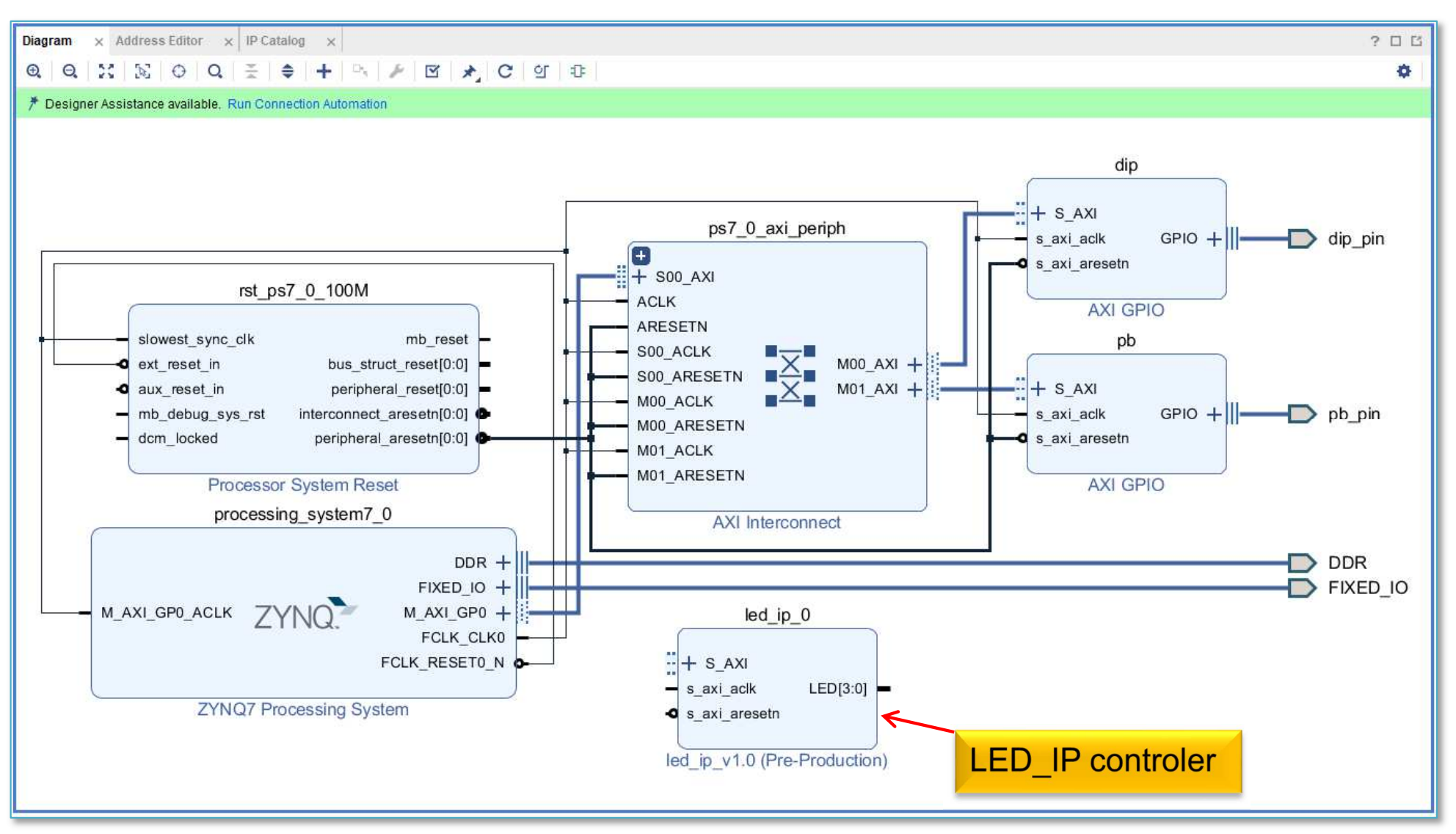

#### Parameterising of LED\_IP

| 🝌 Re-customize IP                   |                                                                               | ×         |                                            |
|-------------------------------------|-------------------------------------------------------------------------------|-----------|--------------------------------------------|
| led_ip_v1.0 (1.0)                   |                                                                               | A         |                                            |
| 1 Documentation 📄 IP Location       |                                                                               |           |                                            |
| Show disabled ports                 | Component Name led_ip_0 C S AXI BASEADDR 0xFFFFFFF C S AXI HIGHADDR 0x0000000 | ©         | Check<br>LED_WIDTH:=4<br>(Zybo has 4 LEDs) |
| + S_AXI<br>s_axi_aclk<br>LED[3:0] • |                                                                               |           | Other address values remain default.       |
|                                     | Led Width4C S Axi Data Width32C S Axi Addr Width4                             |           |                                            |
|                                     |                                                                               | OK Cancel |                                            |

#### Connect LED\_IP

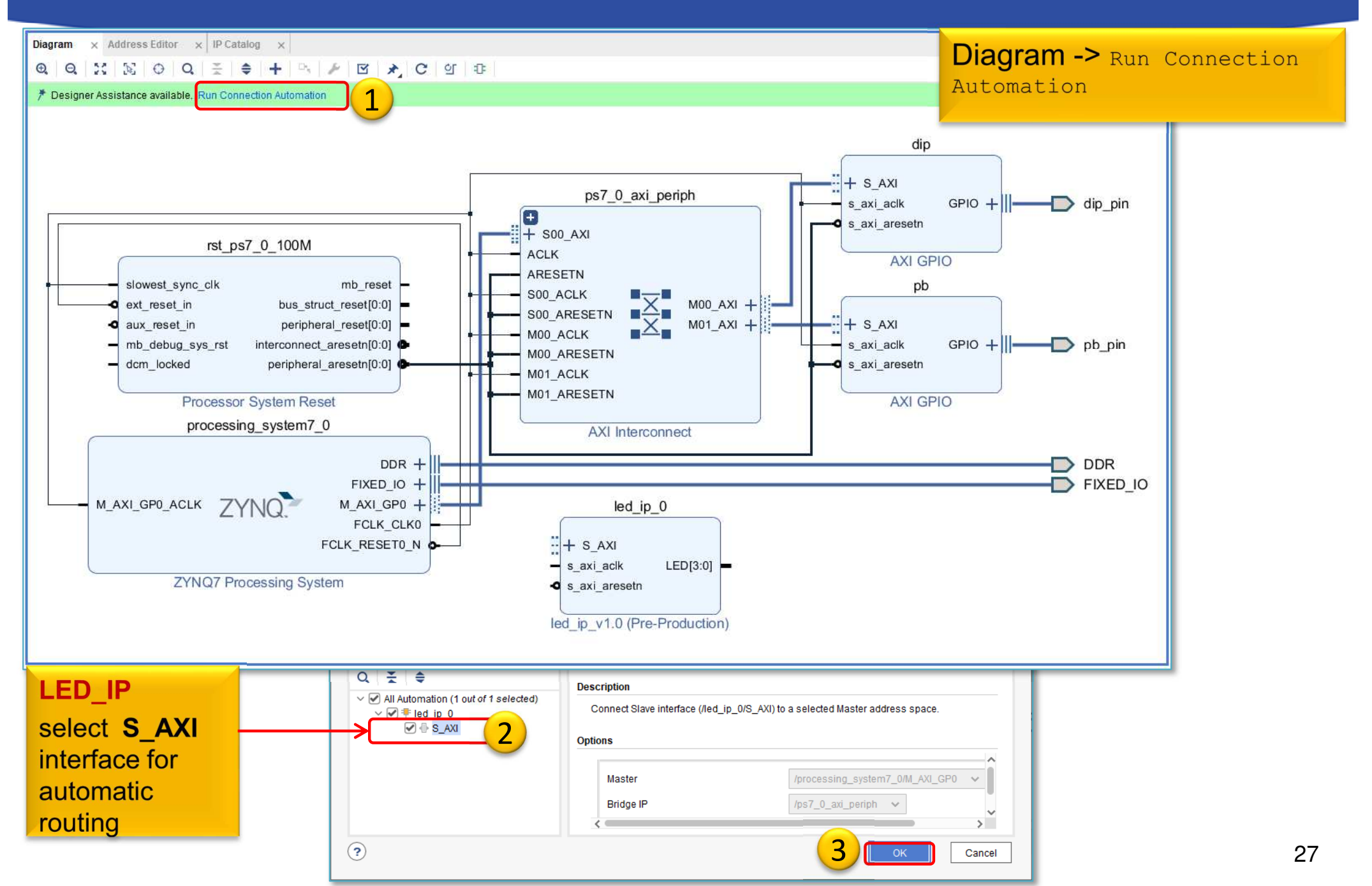

#### **Completed block design**

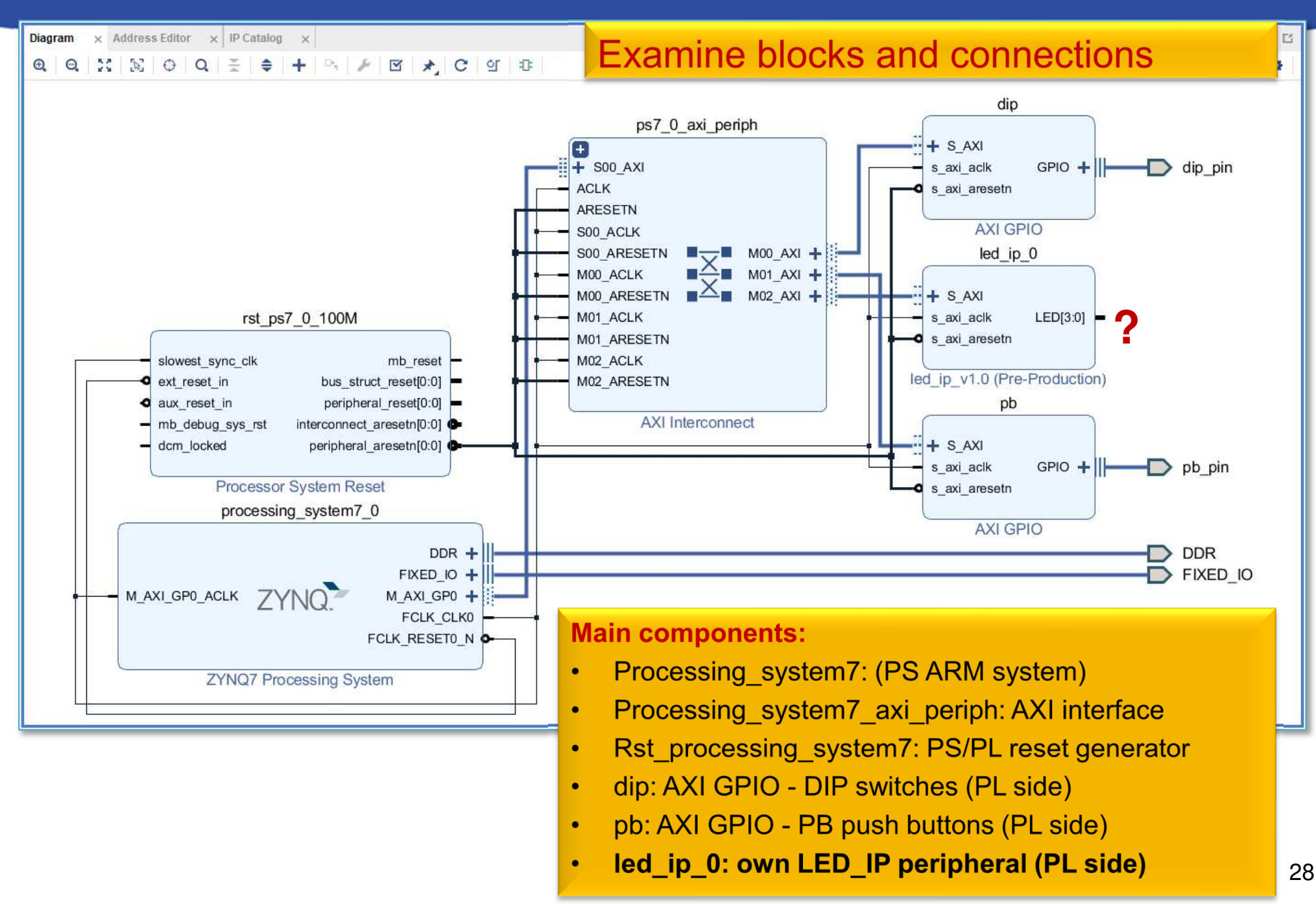

## LED\_IP – configure memory address

- Block Design  $\rightarrow$  Select "Address Editor"
- Assign the unmapped IP peripheral into the memory address:
  - a.) automatically address generation vs. b.) manually (now)

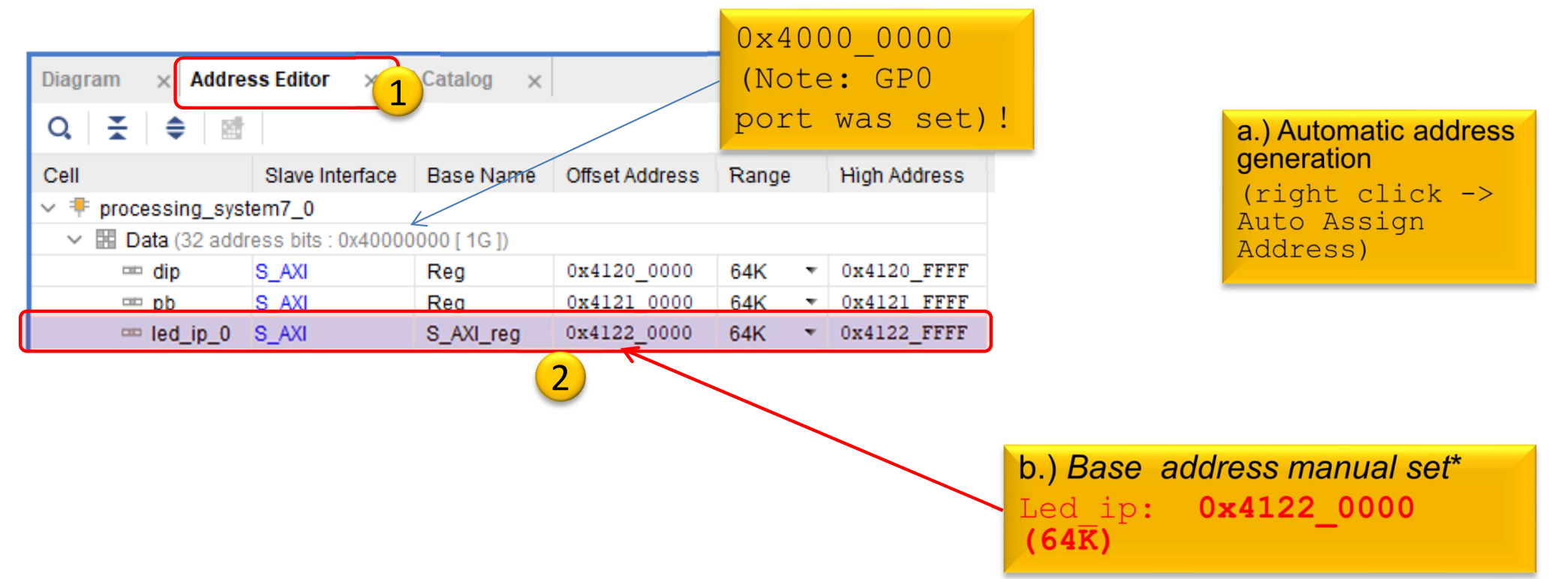

\*Address ranges must be aligned into 2<sup>n</sup> size and cannet be overlapped!

## LED\_IP – Assign external ports

*led\_ip\_0* must be connected to the FPGA pins on the ZyBo card:

- 1.) The data ports of the LED\_IP instance must be connected to the external physical FPGA pins,
- 2.) If necessary, define the names of the external ports (e.g. led\_pin), then
- 3.) In the <system>.XDC file, the pin of the FPGA must be specified.

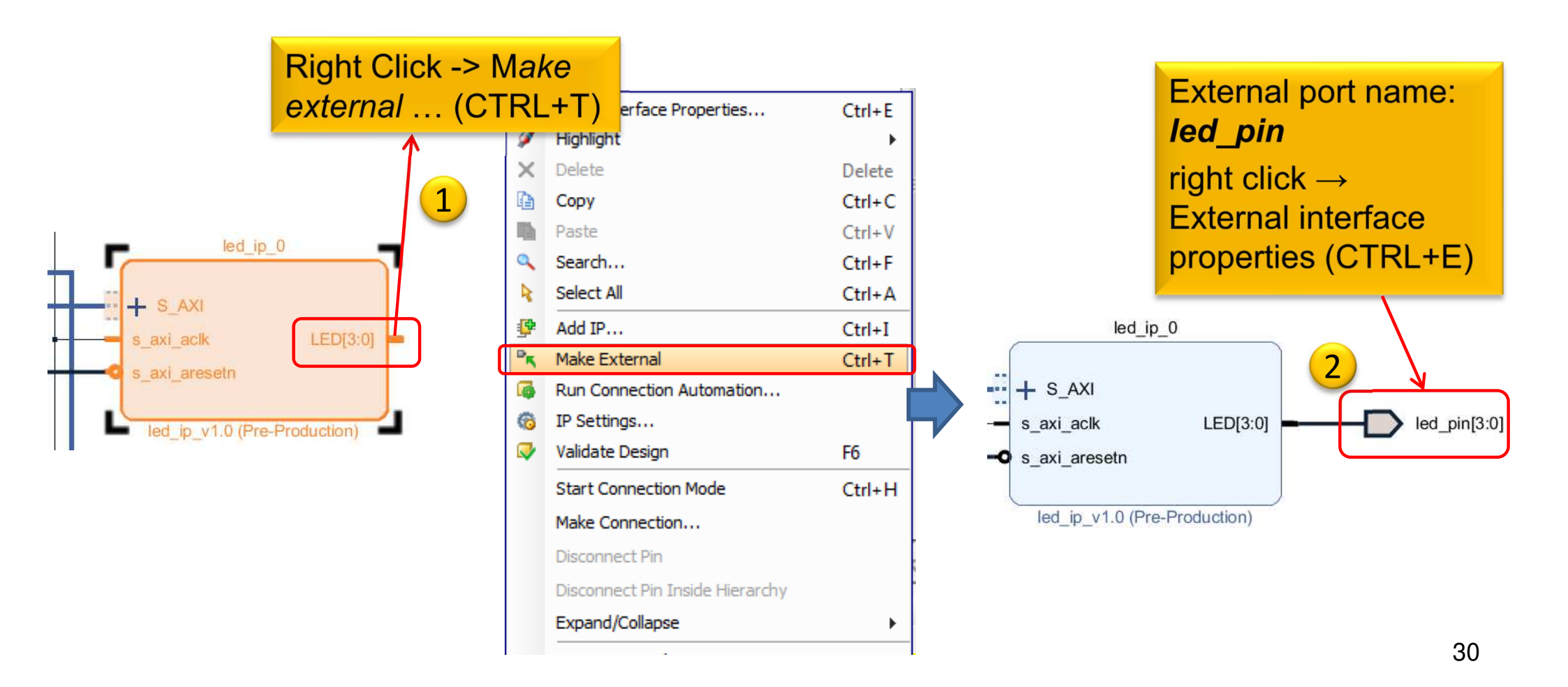

#### **Block Design – Layout synthesis**

- Refresh the Block Design:
  - Regenerate Layout
     C
  - Validate Design (DRC)
  - Flow Navigator  $\rightarrow$  Run Synthesis  $\triangleright$  Run Synthesis
    - Then Open Synthesized Design , OK
- Final step, assign led\_pin<3:0> to FPGA IO pins!

Layout menu -> IO planning layout view

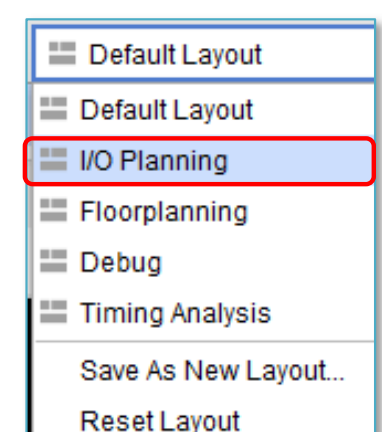

#### **IO planning – pin assignments**

#### We use now I/O planning (GUI) for pin assignments!

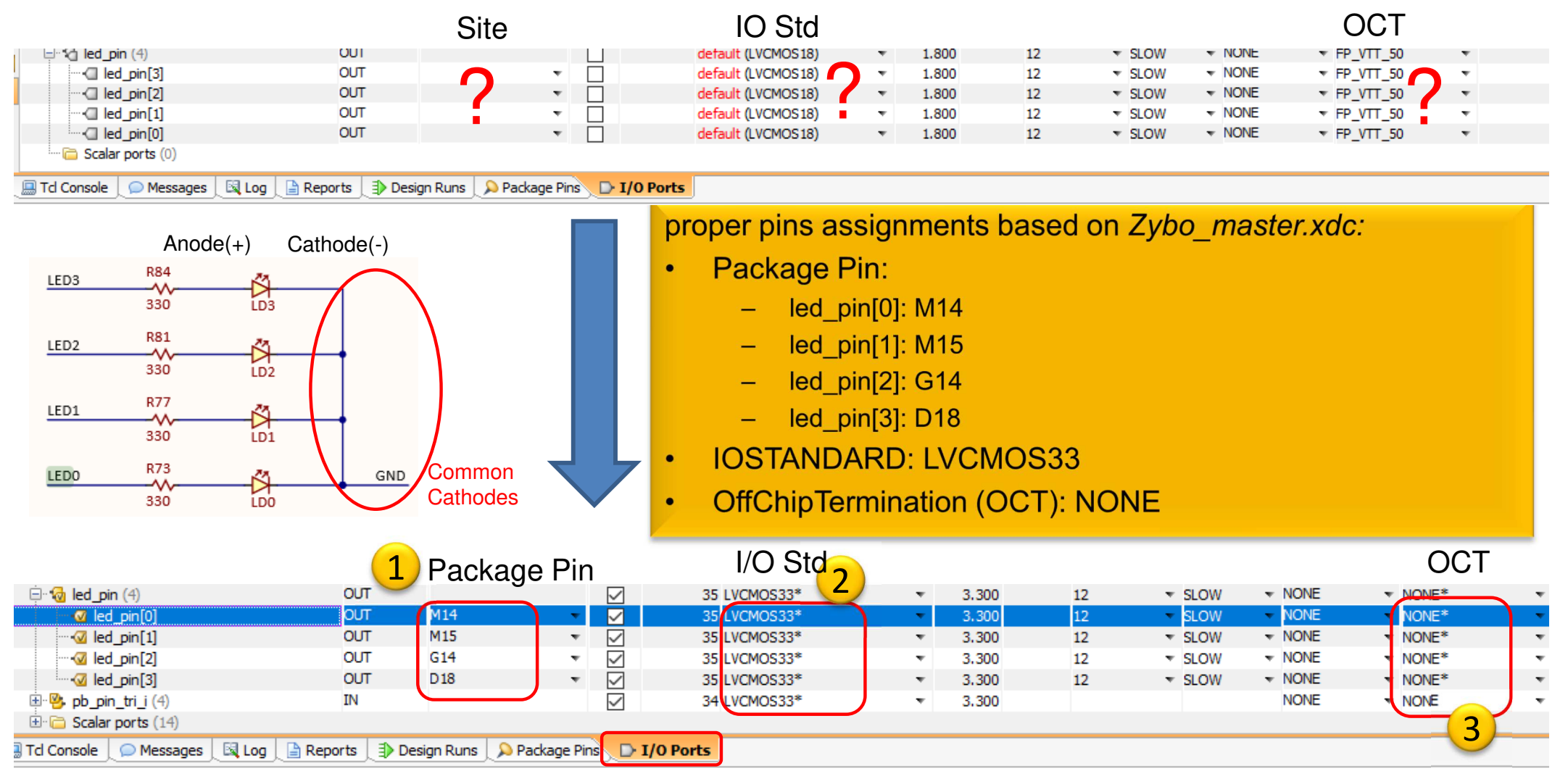

File  $\rightarrow$  Save Constraints or CTRL+S. Then, save the XDC file as: "lab03.xdc"

# Implementation and Bitstream generation

• Flow Navigator menu  $\rightarrow$  **Run Implementation** 

Run Implementation

- It can filter out possible wrong assignments / errors,
- Warning messages are allowed (the design can be implemented),
- Some floating wires are also allowed (e.g. Peripheral Reset, etc.).
- While Vivado is working you can check out the synthesis/implementation reports!
- Finally, run the Bitstream generation:
- Flow Navigator → Generate Bitstream

#### **Implementation reports**

- Question-1.) how many resources are occupied on PL?
- Solution: Reports  $\rightarrow$  Report Utilization (or Project Summary  $\Sigma$  )

| +Site Type                   | +<br>  Used | Fixed | Available      | ++<br>  Util% |
|------------------------------|-------------|-------|----------------|---------------|
| Slice LUTs<br>  LUT as Logic | 673<br>611  | 0     | 17600<br>17600 | 3.82          |
| LUT as Memory                | 62          | 0     | 6000           | 1.03          |
| LUT as Shift Register        | 62          | 0     |                |               |
| Slice Registers              | 994         | 0     | 35200          | 2.82          |
| Register as Flip Flop        | 994         | 0     | 35200          | 2.82          |

#### VIVADO Export HW → VITIS (~SDK)

• File  $\rightarrow$  Export  $\rightarrow$  Export Hardware...

2020.x: at least an Implemented Design must be able to be exported to HW!

| À Export Hardware Platform | m                                                                                                    | × |
|----------------------------|----------------------------------------------------------------------------------------------------|---|
| HLx Editions               | Export Hardware Platform<br>This wizard will guide you through the <u>export of a hardware platform for use in the Vitis</u> or<br>PetaLinux software tools.<br>To export a hardware platform, you will need to provide a name and location for the exported file<br>and specify the platform properties.<br>Platform type |   |
| <b>E</b> XILINX.           | Eixed     A platform supporting embedded software development only.     Expandable     A platform supporting acceleration.                                                                                                    |   |
|                            | < <u>B</u> ack <u>N</u> ext > <u>F</u> inish Cancel                                                                                                    |   |

#### VIVADO Export HW → VITIS (cont.)

#### Select "Include bitstream" option as output:

|                                                                                                    | Hence the PL (FPGA) side has been configured, a bitstream |
|----------------------------------------------------------------------------------------------------|-----------------------------------------------------------|
| 🝌 Export Hardware Platform                                                                                         | (.BIT) file generation is required!                       |
| Output                                                                                                    |                                                           |
| Set the platform properties to inform downstream tools of the intended use                                         | of the target platform's hardware design. 🥼 🖡             |
| <ul> <li>Pre-synthesis</li> <li>This platform includes a hardware specification for downstream solution</li> </ul> | tware tools.                                              |
| 1 Include bitstream<br>This platform includes the complete hardware implementation and<br>software tools.          | bitstream, in addition to the hardware specification for  |
| < B                                                                                                    | ack <u>N</u> ext > <u>F</u> inish Cancel                  |

#### Export HW → VITIS (cont.)

#### Set XSA\* file name and export directory path:

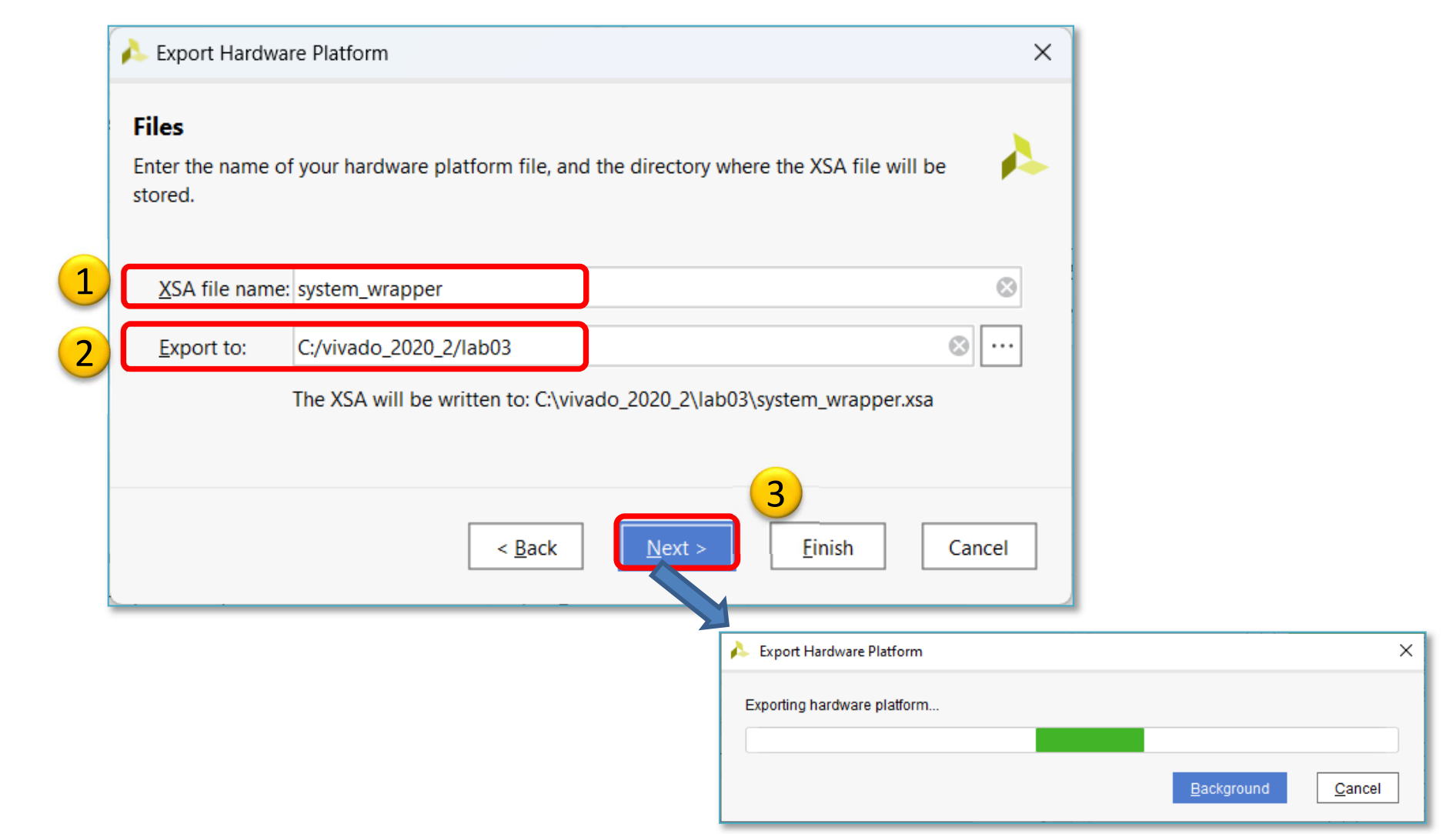

\*Xilinx® Support Archive: new hw descriptor format since VITIS 2020.x (see the next slide)

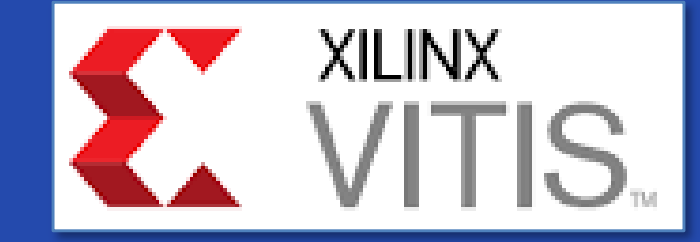

#### **USING XILINX VITIS**

LAB03. Creating a software test application for MyLED IP

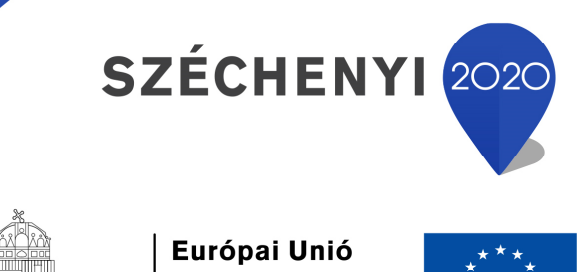

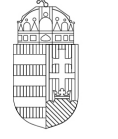

Európai Strukturális és Beruházási Alapok

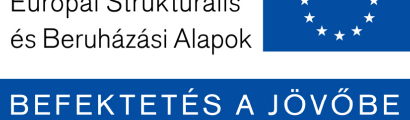

MAGYARORSZÁG Kormánya

# VITIS – General steps of application development

- 1. Creating a Vivado project, then Export HW  $\rightarrow$  VITIS,  $\sqrt{}$
- 2. Creating a new application or an application generated from a C/C ++ template (e.g. *MyLEDApp* as system monitor test):
  - a. Importing .XSA
  - b. Generating and compiling an application project containing a platform and a domain inside (~BSP: Board Support Package),
  - c. Generating a Linker Script (specifying memory sections, . LD),
  - d. Writing / generating and compiling the SW application
- 3. Creating a 'Debug Configuration' for hardware debugging
- 4. Connecting and setup a JTAG-USB programmer,
  - Configuring the FPGA (.BIT hence PL-side was set)
- 5. Setup a Serial terminal/Console (USB-serial port),
- 6. Debug (insert breakpoints, stepping, run, etc.)

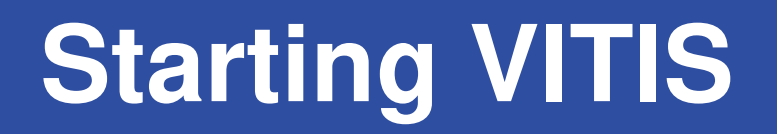

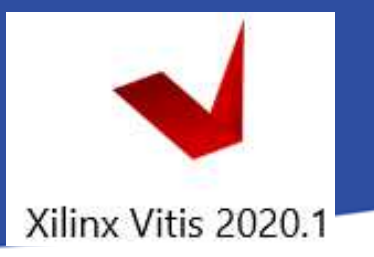

From Vivado: Tools menu  $\rightarrow$  Launch VITIS IDE

OR externally

Start menu  $\rightarrow$  Programs  $\rightarrow$  Xilinx Design Tools  $\rightarrow$  Xilinx VITIS 2020.2

Do Not run Xilinx VITIS HLS 2020.2 !

- Set workspace directory properly (1ab03):
  - Recommended to use vitis\_workspace as a subdirectory in your lab folder. Launch it...

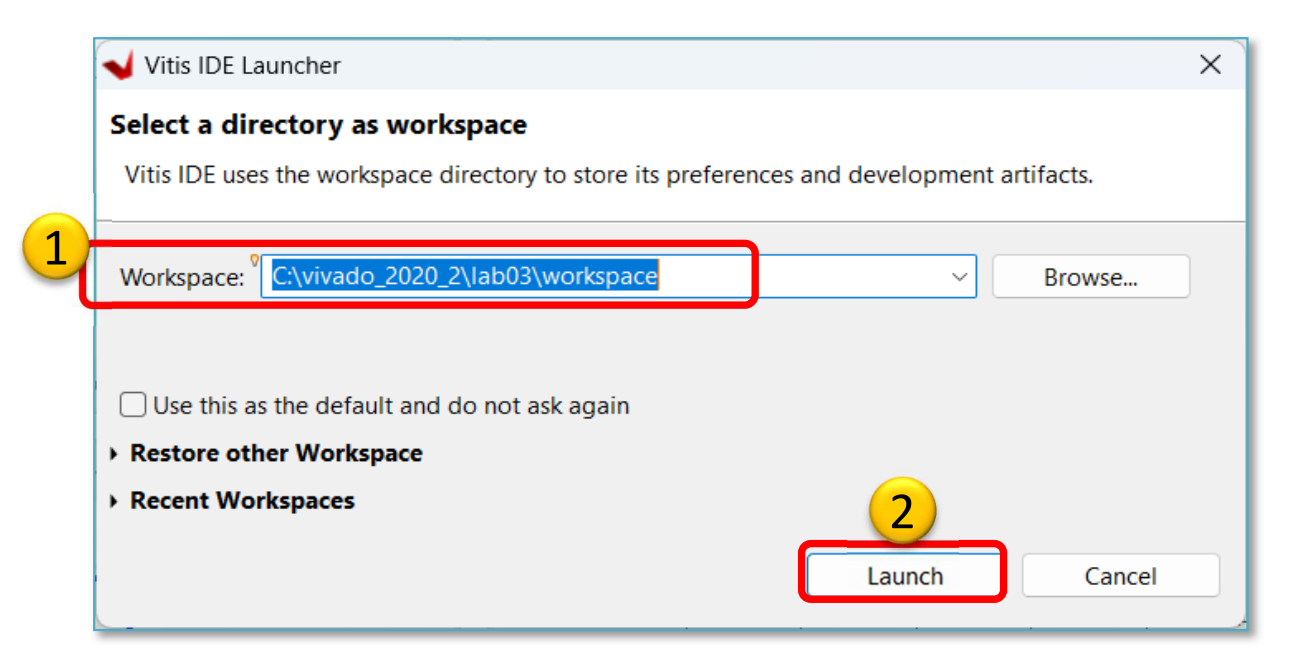

## Xilinx VITIS – Create Application

Recall the steps of the former LAB01/LAB02 ...

#### 1. Create a new application project

- File  $\rightarrow$  New  $\rightarrow$  Application Project...

#### 2. Platform – Create a new platform from HW (XSA)

- Browse... for LAB03 system\_wrapper.xsa. Open it.
- ! Do not select the "Generate boot components"

#### 3. Application project details

- Type "Myledapp" as project name
- Type "MyLEDApp\_system" as system project name
- Select ps7\_cortexa9\_0 as target ARM core 0
- 4. Domain: leave settings as default (standalone)

### Example I.) Creating MyLEDApp as empty application

| Vew Application Project                   |                                    |
|-------------------------------------------|------------------------------------|
| Templates                                 |                                    |
| Select a template to create your project. |                                    |
| Available Templates:                      |                                    |
| Find:                                     | Hello World                        |
| ✓ SW development templates                | Let's say 'Hello World' in C.      |
| Dhrystone                                 |                                    |
| 1 Empty Application                       | 1. Select "Empty Application".     |
| Empty Application (C++)                   | FINISH.                            |
| Hello World                               | 2 It will take at the institute of |
| IwIP Echo Server                          | 2. It will takes "Imin time 🔘      |
| IwIP TCP Perf Client                      |                                    |
| IwIP TCP Perf Server                      |                                    |
| IwIP UDP Perf Client                      |                                    |
| IwIP UDP Perf Server                      |                                    |
| Memory Tests                              |                                    |
| OpenAMP echo-test                         |                                    |
| OpenAMP matrix multiplication Demo        |                                    |
| OpenAMP RPC Demo                          |                                    |
| Peripheral Tests                          |                                    |
| RSA Authentication App                    |                                    |
| Zyng DRAM tests                           |                                    |
|                                           |                                    |

### VITIS GUI – Main window (HW)

| 🖌 workspace - system_wrapper/platform.spr - Vitis IDE                                                  |                                                                                                    |                                       |                    |                       |                           |      |                  |             | - 0 X                        |
|----------------------------------------------------------------------------------------------------|----------------------------------------------------------------------------------------------------|---------------------------------------|--------------------|-----------------------|---------------------------|------|------------------|-------------|------------------------------|
| File Edit Search Xilinx Project Window Help                                                            |                                                                                                    |                                       |                    |                       |                           |      |                  |             |                              |
| 📸 🕶 📓 🐚   🕲 🕶 🗞 🕶 🏘 🕶 🔕 🕶 🐼 🖝 🕼 🗢 🗢                                                                    | => •                                                                                                    |                                       |                    |                       |                           |      |                  |             | ९ 🛛 📝 Design 🕸 Debug         |
| 🖳 Explorer 🛛 🖹 🖼 🕴 🗖 🗖                                                                                 | 🛎 MyLEDApp_system 🛛 💥 MyLEE                                                                                                    | App 🖌 🖌 syster                        | m_wrapper ⊠        |                       |                           |      | - 0              | 🗄 Outline 🖾 |                              |
| <ul> <li>MyLEDApp_system [ system_wrapper ]</li> <li>MyLEDApp [ standalone_ps7_cortexa9_0 ]</li> </ul> | Hardware Platform Specification                                                                                                    |                                       |                    |                       |                           |      |                  |             | tive editor that provides an |
| > By includes                                                                                          | Design Information                                                                                                    |                                       |                    |                       |                           |      |                  |             |                              |
| × MyLEDApp.prj                                                                                         | Target FPGA Device:       7z010         Part:       xc7z010clg4         Created With:       Vivado 2020         Created On:       Tue Apr 16 2 | 00-1<br>.2<br>23:05:29 2024           |                    |                       |                           |      |                  |             |                              |
| > Ca hw                                                                                                | Note: To view ip parameters, doubl                                                                                                    | e-click on the cell                   | containing ip name | in any of the below t | ables.                    |      |                  |             |                              |
| > 🔁 logs                                                                                               | from the tracks of a state of the second                                                                                                    | · · · · · · · · · · · · · · · · · · · |                    |                       | e                         |      |                  |             |                              |
| > 😕 ps7_cortexa9_0                                                                                     | Address Map for processor ps7_c                                                                                                    | ortexa9[0-1]                          |                    |                       |                           |      |                  |             |                              |
| 😂 resources                                                                                            | Filter:                                                                                                    | n:                                    | 30 Loaded - 3      | 0 Shown - 1 Selected  | I - [Custom: Table Defaul | lt ] |                  |             |                              |
| platform.spr     platform.tcl                                                                          | Cell                                                                                                    | Base Address                          | High Address       | Slave Interface       | Addr Range Type           |      |                  |             |                              |
|                                                                                                    | led_ip_0                                                                                                    | 0x41220000                            | 0x4122ffff         | S_AXI                 | register                  |      |                  |             |                              |
|                                                                                                    | pb                                                                                                    | 0x41210000                            | 0x4121ffff         | S_AXI                 | register 7                |      |                  |             |                              |
|                                                                                                    | ps7_afi_0                                                                                                    | 0xf8008000                            | 0xf8008fff         |                       | register                  |      |                  |             |                              |
| ✓ Assistant III                                                                                        | ps7_afi_1                                                                                                    | 0xf8009000                            | 0xf8009fff         | -                     | register                  |      | Lad ID Oradala   |             | a secol                      |
| ✓ ■ MyLEDApp_system [System]                                                                           | ps7_afi_2                                                                                                    | 0xf800a000                            | 0xf800afff         |                       | register                  |      | Led_IP_U: addr   | ess ma      | p and                        |
| <ul> <li>          MyLEDApp [Application]      </li> </ul>                                             | ps7_afi_3                                                                                                    | 0xf800b000                            | 0xf800bfff         |                       | register                  |      | specification of |             | ustom ID                     |
| 🔨 Debug                                                                                                | ps7_coresight_comp_0                                                                                                    | 0xf8800000                            | 0xf88fffff         | <u> </u>              | register                  |      | specification of | your c      |                              |
| 🔨 Release                                                                                              | ps7_ddr_0                                                                                                    | 0x00100000                            | 0x1fffffff         | 2                     | memory                    |      | core             |             |                              |
| 🔨 Debug                                                                                                | ps7_ddrc_0                                                                                                    | 0xf8006000                            | 0xf8006fff         |                       | register                  |      |                  |             |                              |
| 🔨 Release                                                                                              | ps7_dev_cfg_0                                                                                                    | 0xf8007000                            | 0xf80070ff         | -                     | register                  |      |                  |             |                              |
| system_wrapper [Platform]                                                                              | Main Hardware Specification                                                                                                    |                                       |                    |                       |                           |      |                  | -           |                              |
|                                                                                                    | Wall Thardwale Specification                                                                                                    |                                       |                    |                       |                           |      |                  |             |                              |
|                                                                                                    | 📮 Console 🛛 🖹 Problems 🗐 Viti                                                                                                    | s Log 🛈 Guidanc                       | æ                  |                       |                           |      | <b>公</b> 4       |             |                              |
|                                                                                                    | Build Console [MyLEDApp, Debug]                                                                                                    |                                       |                    |                       |                           |      |                  |             |                              |
|                                                                                                    |                                                                                                    |                                       |                    |                       |                           |      |                  |             | •                            |
|                                                                                                    |                                                                                                    |                                       |                    |                       |                           |      |                  |             | • ,                          |
|                                                                                                    |                                                                                                    |                                       |                    |                       |                           |      |                  |             |                              |

### VITIS – Add Driver Repository

#### Xilinx menu $\rightarrow$ SW Repositories

| Vreferences                                  |                                                                                                    | – 🗆 X                       | New $\rightarrow$ global location when | e y               |
|----------------------------------------------|----------------------------------------------------------------------------------------------------|-----------------------------|----------------------------------------|-------------------|
| type filter text                             | Add, remove or change the order of software repositories.                                                                                                    | ⇔ ▼ ⇔ ▼ §                   | created your IP with the prev          | <mark>/iοι</mark> |
| ✓ Xilinx                                     | Local Repositories (available to the current workspace)                                                                                                    |                             | LED IP Package manager (ad             | d tl              |
| Example Repositories<br>Guidance             | C:\vivado_2020_2\IP_Repo\led_ip_1.0                                                                                                    | New                         | 2 directory level where your du        | rive              |
| Library Repositories                         |                                                                                                    | Remove                      | are located                            | IVC               |
| Project Preferences<br>Software Repositories | 1)                                                                                                    | Up                          |                                        |                   |
| Toolchain Preferences                        |                                                                                                    | Down                        | <pre><dir>\led_ip_1.0).</dir></pre>    |                   |
| > Additional                                 |                                                                                                    | Relative                    |                                        |                   |
|                                              | Global Repositories (available across workspaces)                                                                                                    |                             |                                        | 1                 |
|                                              |                                                                                                    | New                         | 3 C:\vivado_2020_2\IP_Repo\led_ip_1.0  | )                 |
|                                              |                                                                                                    | Remove                      |                                        | 1                 |
|                                              |                                                                                                    | IIn                         | ppa                                    |                   |
|                                              |                                                                                                    | Deurs                       | Néu                                    | 1                 |
|                                              |                                                                                                    | Down                        | Nev                                    |                   |
|                                              | C:/Xilinx/Vitis/2020.2/data/embeddedsw                                                                                                    |                             | bd                                     |                   |
|                                              |                                                                                                    |                             | _ 53                                   |                   |
|                                              |                                                                                                    |                             | drivers                                |                   |
|                                              |                                                                                                    |                             |                                        |                   |
|                                              |                                                                                                    |                             | example_designs                        |                   |
|                                              | Rescan Repositories                                                                                                    |                             |                                        |                   |
|                                              |                                                                                                    |                             | hdl                                    |                   |
|                                              | Note: Local repository settings take precedence over global repository settings                                                                                                    | 2<br>2<br>1                 | 🚞 xgui                                 |                   |
|                                              | Restore Defaults Apply                                                                                                    |                             |                                        | ۰.                |
|                                              |                                                                                                    |                             |                                        |                   |
| (2) bu Z                                     | 4 Apply and Clos                                                                                                    | e Cancel                    |                                        | Δ.                |
|                                              | Global Repositories (available across workspaces) Installation Repositories C:/Xilinx/Vitis/2020.2/data/embeddedsw Rescan Repositories Note: Local repository settings take precedence over global repository settings Restore Defaults Apply Apply and Clos | New<br>Remove<br>Up<br>Down | C:vivado_2020_2: IP_Repo: Ied_ip_1.0   |                   |

Note:

u

## VITIS – Main window (SW-driver)

| ┥ workspace - system_wrapper/platform.spr - Vitis IDE                                                                                                    |                                                                                                    |                                                                                                    |                                                                                               |                                                                                    |                                                                                                    |                                              | - 0 ×                                               |
|----------------------------------------------------------------------------------------------------|----------------------------------------------------------------------------------------------------|----------------------------------------------------------------------------------------------------|-----------------------------------------------------------------------------------------------|------------------------------------------------------------------------------------|----------------------------------------------------------------------------------------------------|----------------------------------------------|-----------------------------------------------------|
| File Edit Search Xilinx Project Window Help                                                                                                    |                                                                                                    |                                                                                                    |                                                                                               |                                                                                    |                                                                                                    |                                              |                                                     |
| 🖆 🕶 📓 🐚   🕲 🕶 🗞 🕶 🕸 🕶 🔕 🕶 🔗 🕶 🖾 💋 🖬 😳 🗇 🕶 🗠                                                                                                    | • •                                                                                                    |                                                                                                    |                                                                                               |                                                                                    |                                                                                                    | م                                            | 📝 Design 🎋 Debug                                    |
| 🔁 Explorer 🛛 🕞 🖼 🖇 🖓 🗖                                                                                                    | ✓ system_wrapper 🖾                                                                                                    |                                                                                                    |                                                                                               |                                                                                    | - 8                                                                                                    | 🗄 Outline 🖾                                  | - 0                                                 |
| <ul> <li>✓ Explored vs</li> <li>✓ MyLEDApp_system [system_wrapper]</li> <li>✓ Image: MyLEDApp [standalone_ps7_cortexa9_0]</li> <li>&gt; Image: Since Since Sin</li></ul> | type filter text         type filter text         System_wrapper (Out-of-date)         >         ps7_cortexa9_0         >         Board Support Package | Board Support Package         View current BSP settings, or configure settings like STDIO peripheral selection, compiler flags, SW intrusive profiling, add/remove libraries, assign drivers to peripherals, change versions of OS/libraries/drivers etc.         Modify BSP Settings       Reset BSP Sources         A BSP settings file is generated with the user options selected in the settings dialog. To use exising settings, click the below link. This operation clears any existing modifications done. All the subsquent changes are applied on top of the loaded settings.         Load BSP settings from file         Operating System         Name: standalone         Version: 7.3         Standalone is a simple, low-level software layer. It provides access to basic processor features such as Description: caches, interrupts and exceptions as well as the basic features of a hosted environment, such as standard input and output, profiling, abort and exit.         Documentation:       standalone v7 3 |                                                                                               |                                                                                    |                                                                                                    |                                              | There is no active editor that provides an outline. |
| <ul> <li>MyLEDApp_system [System]</li> <li>MyLEDApp [Application]</li> <li>Debug</li> <li>Release</li> <li>Debug</li> <li>Release</li> <li>system_wrapper [Platform]</li> </ul>                                                                                                    | Main Hardware Specification<br>☐ Console  ☐ Problems  ☐ Vitis Log (<br>Build Console [MyLEDApp_system, Debug]                                           | Name<br>dip<br>led_ip_0<br>pb<br>ps7_afi_0<br>ps7_afi_1<br>ps7_afi_2<br>ps7_afi_3<br>ps7_coresight_comp_0<br>pc7_ddr_0                                                                                                    | Driver<br>gpio<br>led_ip<br>gpio<br>generic<br>generic<br>generic<br>coresightps_dcc<br>ddroc | Documentation<br>-<br>-<br>-<br>-<br>-<br>Documentation Link<br>Documentation Link | Examples<br>Import Examples<br>Led_IP_0: check<br>(led_ip)<br>If you see "gen<br>led_ip is not ye<br>the correct drive | c the driv<br>eric", th<br>et assign<br>ver! | er<br>en the<br>ed to                               |

### VITIS – Set LED\_IP driver

**Project Explorer** → **Right Click** MyLEDApp's → **Board** lacksquare**Support Package Settings** 

|                       | Soard Support Package                                                                     | e Settings                                                                                |                                                                            |                                                      |                                                     | ×      |
|-----------------------|-------------------------------------------------------------------------------------------|-------------------------------------------------------------------------------------------|----------------------------------------------------------------------------|------------------------------------------------------|-----------------------------------------------------|--------|
|                       | Board Support Packag<br>Control various settings o                                        | <b>je Settings</b><br>f your Board Support Packa                                          | ige.                                                                       |                                                      |                                                     |        |
| 1                     | <ul> <li>Overview</li> <li>standalone</li> <li>drivers</li> <li>ps7_cortexa9_0</li> </ul> | Drivers<br>The table below lists a<br>its version) assigned for<br>peripheral, please cho | all the components found in<br>or each component. If you c<br>pose 'none'. | your hardware system. Y<br>lo not want to assign a d | 'ou can modify the drive<br>river to a component or | er (or |
|                       |                                                                                           | Component<br>ps7_cortexa9_0<br>dip                                                        | Component Type<br>ps7_cortexa9<br>axi gpio                                 | Driver<br>cpu_cortexa9<br>gpio                       | Driver Version<br>2.10<br>4.7                       |        |
|                       |                                                                                           | led_ip_0                                                                                  | led_ip                                                                     | led_ip                                               | 1.0                                                 |        |
|                       |                                                                                           | pb                                                                                        | avi_gpio                                                                   | gpio 2                                               | 4.7                                                 |        |
| From dr               | op down                                                                                   | ps7_afi 0                                                                                 | ps7_afi                                                                    | generic                                              | <mark>2.1</mark>                                    | 3      |
| list selec            | t the                                                                                     | ps7_afi_1                                                                                 | ps7_afi                                                                    | generic                                              | 2.1                                                 |        |
| proper "              | led ip"                                                                                   | os7 afi 2                                                                                 | ps7 afi                                                                    | aeneric                                              | 2.1                                                 |        |
| driver (ii<br>generic | nstead of<br>and none).                                                                   |                                                                                           |                                                                            |                                                      | OK Cance                                            | el     |

## VITIS – SW project

- Project Explorer → double click on
   lab3\_led\_ip.c → Open the Outline → double
   click on xparameters.h
   (This important header file can be generated after
   BSP compiled, and parameter values derived from
   Vivado settings)
- #define XPAR\_LED\_IP\_0\_DEVICE\_ID 0
   This macro defines our "LED\_IP" custom peripheral
- This #define can be used to write to LEDs

## LED\_IP drivers

- Path :
  - <lab03\_project>\system\_wrapper\hw\drivers\
     led\_ip\_v1\_0\src
- Investigate the content of .c, and .h source files (generated from Vivado tool)!
- Writing to the LED:

#define LED\_IP\_mWriteReg(BaseAddress, RegOffset, Data) \
 Xil\_Out32((BaseAddress) + (RegOffset), (u32)(Data))

## **Analyzing LED\_IP application**

- 1.) Read the actual state of **dip** switches (in an infinte loop)
- 2.) Write the value of dip switches on our LED\_IP

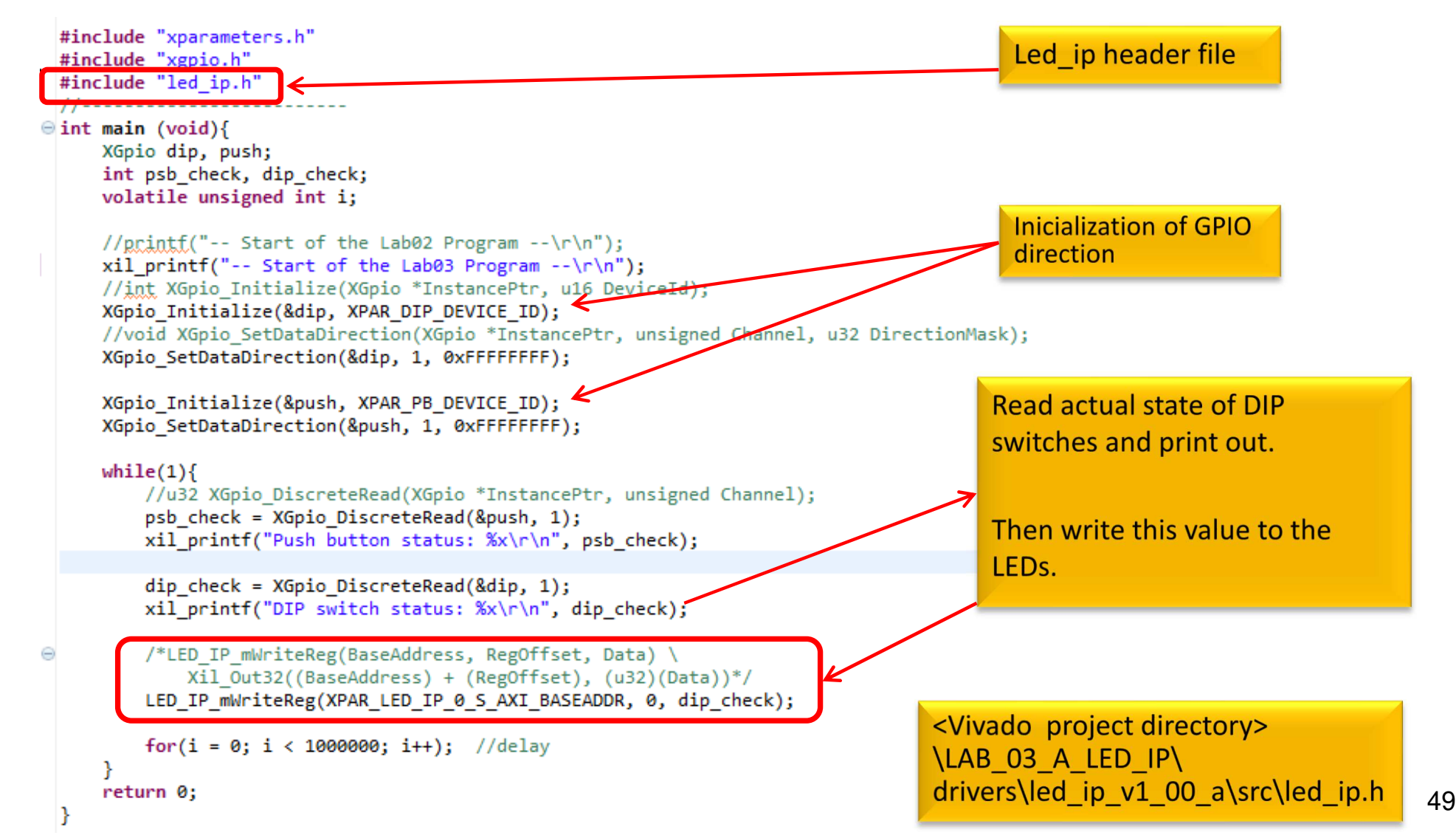

#### Important Remark\* - Makefile

\*There is a build problem with VITIS 2020.x when creating a custom AXI-lite based IP. Makefile generation did not work properly (build error).

```
1. Open system_wrapper\ps7_cortexa9_0\standalone_ps7_cortexa9_0\
bsp\ps7_cortexa9_0\libsrc\led_ip_v1_0\src\Makefile
```

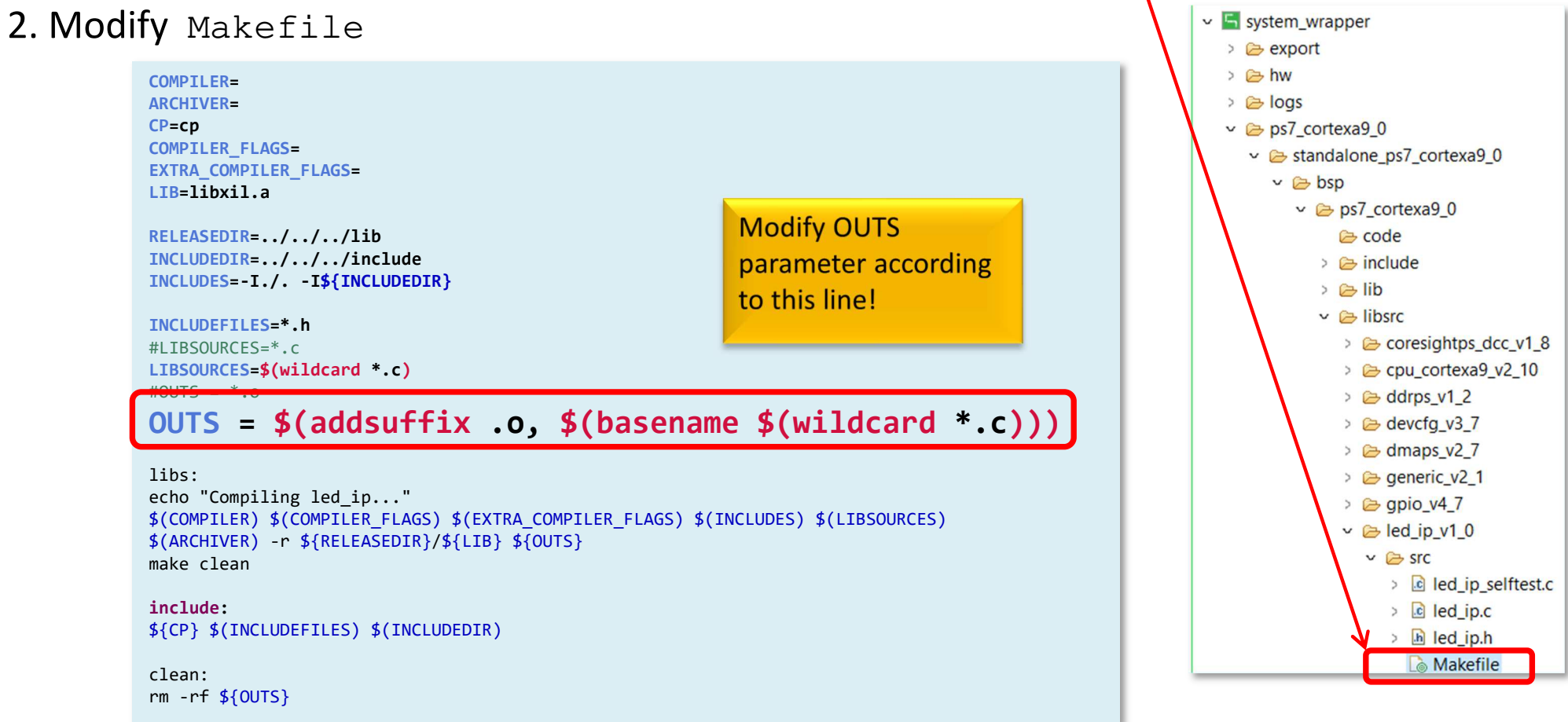

### Generate Linker Script & Build

- Generate Linker Script to the internal on-chip PS7
   RAM0
  - Set the Heap / Stack size to **1KB**!
  - Now rebuild the MyLEDApp again

#### Q: What is the size of MyLEDApp.elf binary?

'Invoking: ARM v7 Print Size'
arm-none-eabi-size MyLEDApp.elf |tee "MyLEDApp.elf.size"
 text data bss dec hexfilename
 23368 1176 8248 32792 8018 MyLEDApp.elf
'Finished building: MyLEDApp.elf.size'

#### **MyLEDApp** – Verification result

• Check debug output on VITIS terminal. What did you experience?

```
Connected to COMX at 115200
-- Start of the LabO3 LedIP Program --
Dip Switches initialized successfully!
Push Buttons initialized successfully!
State of Dip switches 15!
State of Dip switches 0!
State of Dip switches 3!
State of Dip switches 3!
State of Dip switches 3!
State of Dip switches 3!
```

## LAB03 – Summary

- To the ARM-AXI based system created in the previous (5. LAB02\_A), here we designed and added a new PL-side custom LED IP peripheral, which is not part of the Vivado IP Catalog.
- Peripheral were properly configured to the BSB and connected to the external I/O pins of the FPGA.
- We examined both the Block Diagram and the report files.
- Finally, we verified the completed embedded system (HW+FW) and the correct operation of a SW application (MyLEDApp) in VITIS unified environment.

#### Task – Calculator test

- Create a **Calculator** SW application project (*CalcTest*)
- Modify the previous MyLEDApp SW application to implement a calculator capable of 4 basic operations.
  - Two operands (A,B) will be 2-2 bits, each: A[1:0], B[1:0], which are the values of the **dip switches (dip)**.
  - The following operations can be performed using **pushbuttons** (**pb**):
    - pb[2:0] = "000" : addition,
    - pb[2:0] = "001" : subtraction,
    - pb[2:0] = "010" : multiplication,
    - pb[2:0] = "011" : division.
    - pb[2:0] = "100" : exit
  - Display the results of these operations with only the integer part of the division - on MyLED[3:0] (also with xprintf())

#### **CalcTest – Verification result**

• Check debug output on VITIS terminal. What did you experience?

```
Calculator Program --
Dip Switches initialized successfully!
Push Buttons initialized successfully!
Note: Addition [+]: PB[2:0]=000
      Subtraction [-]: PB[2:0]=001
      Multiplication [*]: PB[2:0]=010
      Division [/]: PB[2:0]=011
      Exit : PB[2:0]=100
Initial value of result = 0
Partial result after addition 3 + 3 = 6
Partial result after subtraction 3 - 3 = 0
Partial result after multiplication 3 \times 3 = 9
Partial result after division 3 / 3 = 1
Partial result after addition 2 + 3 = 5
Partial result after subtraction 2 - 3 = -1
Partial result after multiplication 2 \times 3 = 6
Partial result after division 2 / 3 = 0
Exiting from Lab3a calculator!
```

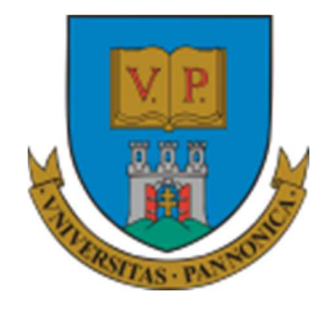

EFOP-3.4.3-16-2016-00009

A felsőfokú oktatás minőségének és hozzáférhetőségének együttes javítása a Pannon Egyetemen

## THANK YOU FOR YOUR KIND ATTENTION!

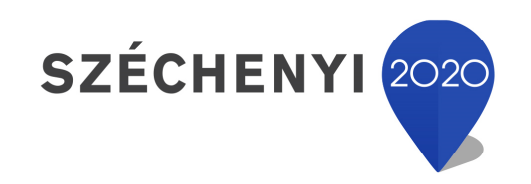

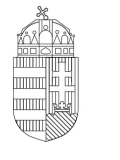

**Európai Unió** Európai Strukturális és Beruházási Alapok

BEFEKTETÉS A JÖVŐBE

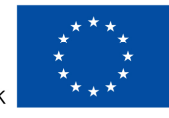

Magyarország Kormánya